# **راهنمای درخواست تمدید / ترفیع اعضای** هیأت علمی در سامانه مدیریت اطلاعات پژوهش و فناوری

| پروش وقاوری<br>Research and Teo                                          | س <b>امانه مدیرسیت اطلاعات</b><br>chnology Information System | وانشكاه فلامد |
|--------------------------------------------------------------------------|---------------------------------------------------------------|---------------|
|                                                                          | فعالیتها گزارشها اطلاعات پایه                                 | دہ اصلی       |
|                                                                          | فعالیتهای پژوهشی– فناوری                                      | تە امىلى      |
|                                                                          | فعالیتهای آموزشی                                              | 🖂 صد          |
| در خواست گرنت                                                            | درخواست گرنت، تشویق، ترفیع و ارتا                             |               |
| درخواست ارتقا                                                            | فعالیتهای علمی– اجر ایی                                       | حذف           |
| در خواست تمدید و ترفیع                                                   | فعالیتهای فرهنگی–تربیتی–اجتماعی                               | نمایش ۱       |
| اتوماسيون فرآيند تمديد و ترفيع                                           | ساير فعاليتها                                                 | 1             |
| اتوماسیون فرآیند ارتقا<br>سعن، سعرت نوسط نبینه سعب درسینه این اسپار برای | امتیازدهی اثر توسط کمیته منتخب دانش برای از                   | ۲<br>۲        |
| اتوماسیون فرآیدد ارتقا<br>میں سیرہ برسہ سیب میں بر برے                   | ا اعتیاردهی اثر توسط کمیته منتخب دانش برای او                 | h             |
|                                                                          |                                                               |               |
|                                                                          |                                                               |               |

# گام اول)

ورود به سامانه مدیریت امور پژوهشی دانشگاه

۱)برای ورود به سامانه ، ابتدا از طریق نشانی (<u>http://atu.ac.ir)</u> وارد سایت دانشگاه شده و از قسمت دسترسی سریع بر روی گزینهٔ سامانه پژوهشی اعضای هیأت علمی کلیک نمایید:

| 🔒 ورود کاربران                                        | and the second second second second second second second second second second second second second second second |                                                                                         | ارتباطبادانشگاه ~           |
|-------------------------------------------------------|----------------------------------------------------------------------------------------------------|-----------------------------------------------------------------------------------------|-----------------------------|
| دان در کنیه معاطع تحصیلی دانستاه علامه صباطبانی اعلام | فالمعالية المحكم فودير                                                                                           | در انتخاب اعضای کارکروه تحصصی برنامهزیری و<br>ش عالی که از تاریخ ۱۳ لغایت ۱۵ بهمنماه از | کسترش آموز                  |
| 📩 آرشيو                                               |                                                                                                    |                                                                                         |                             |
|                                                       |                                                                                                    |                                                                                         | رویداد ها                   |
| مراسم تقدیر از برکزیدگان مرحله                        | سم بزرکداشت روز پژوهش                                                                                            | هارمين                                                                                  | آغاز ثبت نام سی و چ         |
| ۲ الدر دانشگاهی بیست و هفتمین<br>شنبا بیانش           | شگاه صنعت نفت                                                                                                    | ن و عترت ادی <sub>پژوه</sub>                                                            | 🕨 ا دی جشنواره سراسری قرآ   |
| شنبه جسواره دانسجوی نمونه                             | يک                                                                                                    | دانستاهی شنبه                                                                           | سه شنبه دانسجویان در مرحله  |
| · · · · · · · · · · · · · · · · · · ·                 |                                                                                                    |                                                                                         |                             |
|                                                       |                                                                                                    |                                                                                         | دسترسى                      |
| مامانه<br>معرفی کتابخانه<br>معرفی کی دیجیتال          | سامان<br>پزوهنا<br>رو                                                                                            | سامانه<br>مهارت افزایم<br>پرتال<br>استادان دانشگاه                                      | مامانه<br>مذیریت<br>میزخدمت |

۲) وارد نمودن نشانی اینترنتی سامانه مدیریت امور پژوهشی ——————simap.atu.ac.ir

برای ورود به سامانهٔ مدیریت امور پژوهشی از لینک سریع نصب شده در سایت معاونت پژوهشی دانشگاه استفاده نمائید. این لینک در تصویر زیر با رنگ قرمز مشخص شده است.

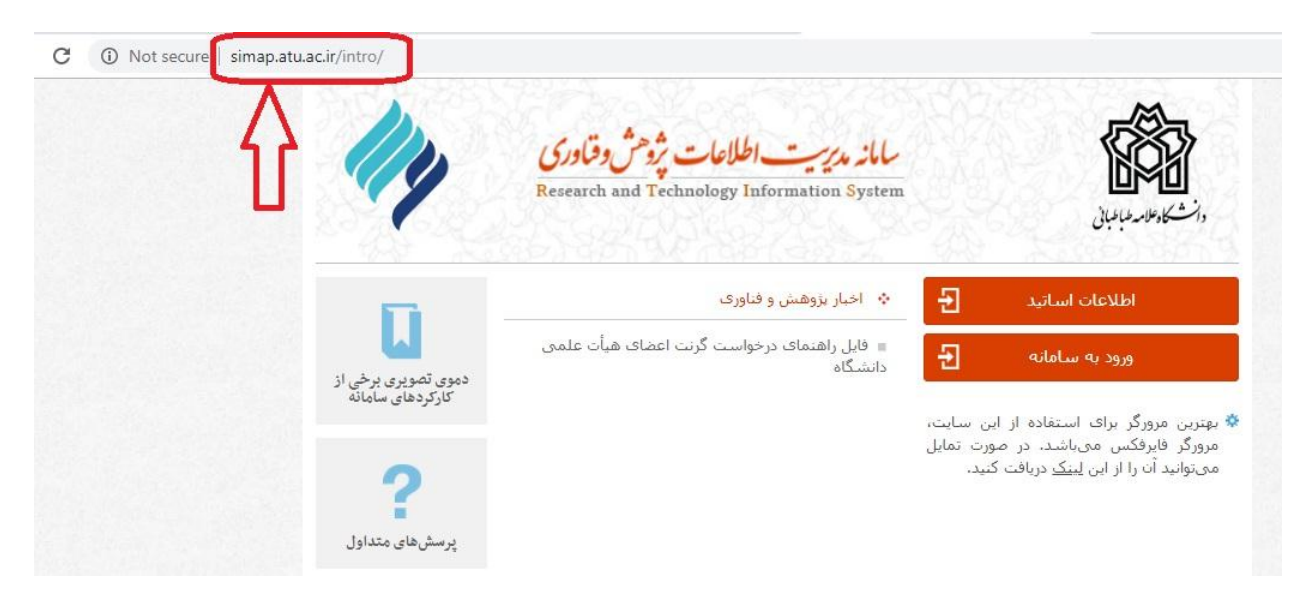

## **• کلیک بر روی آیکن ورود به سامانه و وارد نمودن نام کاربری و رمز عبور**

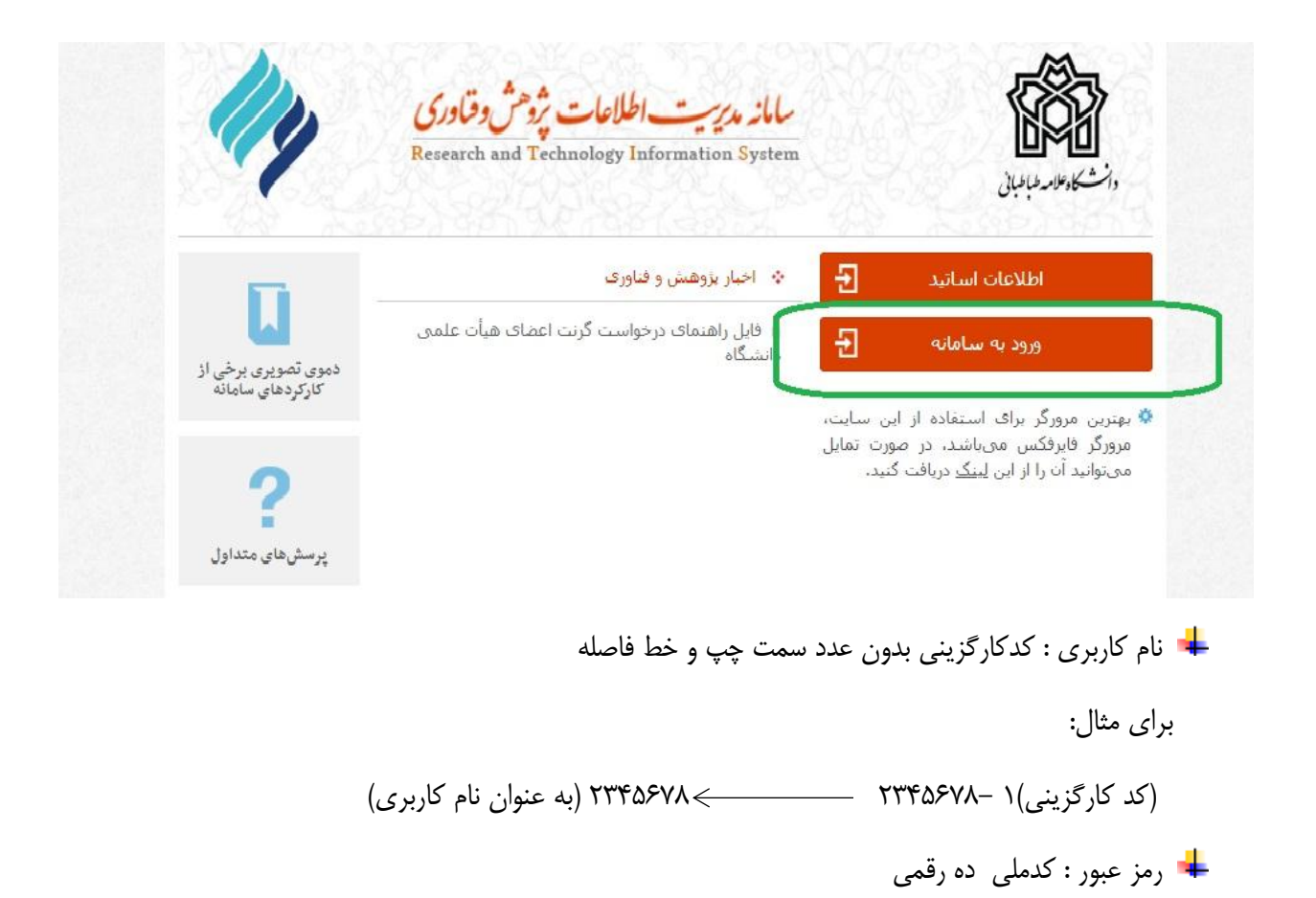

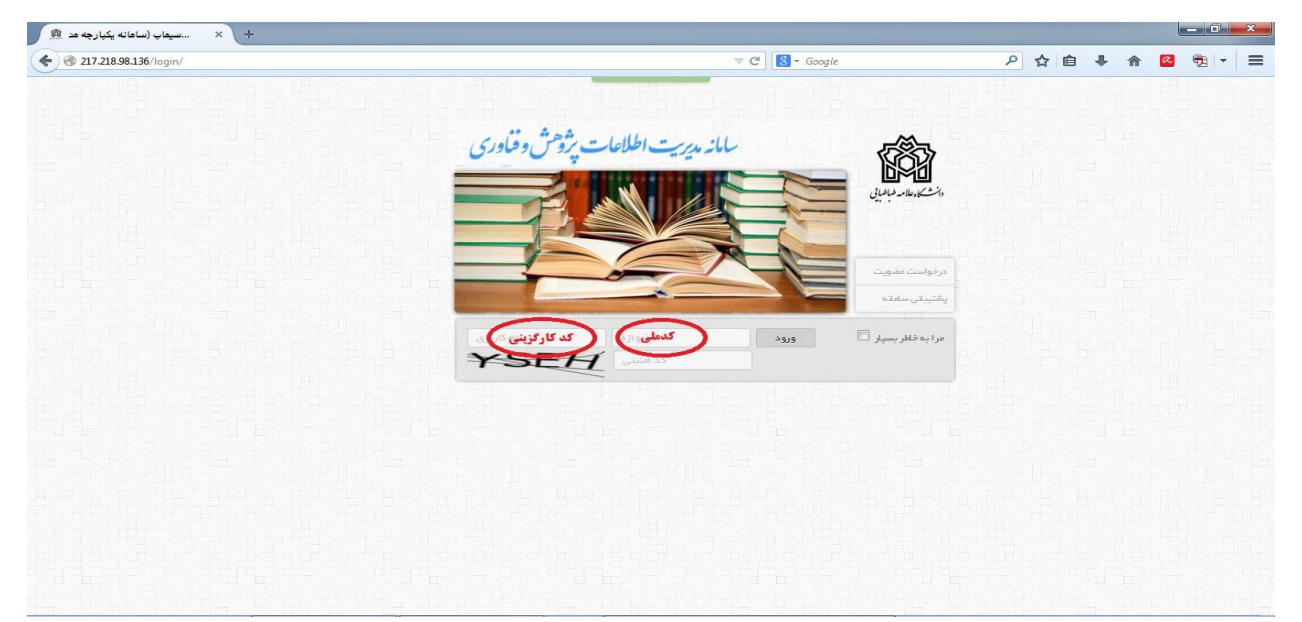

# گام دوم)

#### ثبت فعالیتها مطابق آییننامهٔ تمدید و ترفیع دانشگاه:

برای درخواست تمدید و ترفیع در ابتدا عضو محترم هیأت علمی باید اطلاعات فعالیتهای مربوط به تمدید و ترفیع را در سامانه ثبت نماید.لازم به یادآوری است که این اطلاعات ثبت شده برای تمام کاربریهای دانشگاه مورد استفاده قرار میگیرد و منبع و مرجع ارزیابی در تمام موارد از قبیل ارتقاء، استاد پژوهشگر برتر، تشویق مقالات، پژوهانه و... خواهد بود. لذا در ثبت اطلاعات دقت لازم به عمل آید.

#### **۱) جدول۲-۲( کمیت تدریس):**

منوی فعالیتہا \_\_\_\_\_ کعالیتھای آموزشی \_\_\_\_\_ دروس ارائہ شدہ

شایان ذکر است تمامی دروس اعضای هیأت علمی از سامانهٔ آموزشی دانشگاه(سماء) به صورت وب سرویس دریافت می شود و نیازی به ورود هیچ یک از دروس توسط اعضای هیأت علمی به صورت دستی وجود ندارد.

### ۲) جدول۲-۳ (سرپرستی پروژه یا پایان نامهی دوره کارشناسی) *& جدول۳-۱۳ (راهنمایی پایان نامهٔ* کارشناسی ارشد و رسالهی دکتری) :

منوى فعاليتها \_\_\_\_\_ فعاليتهاى أموزشى \_\_\_\_\_رساله/ پاياننامه \_\_\_\_\_ افزودن رساله/پاياننامه

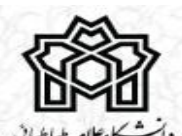

سامانه مدرسيت اطلاعات پژوش وقناوري

Research and Technology Information System

|                                                               | اطلاعات پايه | گزارشها                     | فعاليتها   | حه اصلی |
|---------------------------------------------------------------|--------------|-----------------------------|------------|---------|
|                                                               | ورى          | ں پژوهشی– ف <sup>ر</sup> ا  | فعاليتهاي  | حہ اصلی |
| جزوات                                                         |              | ، آموز شي                   | فعاليتهاي  | - 🔜 صن  |
| رساله/پایاننامه                                               | ترفيع و ارت  | کرنت، تشو <mark>ی</mark> ی، | درخواست    |         |
| المه کس ار اده شده                                            | رساله/پايان  | ں علمی– اجر ایی             | فعاليتهاي  | حذف     |
| منسخه <u>ت</u> ار ۲۶ می ورد .<br>متن                          | نی– اجتماعی  | ) فرهدگی-تربین              | فعاليتهاو  | نمایش ۱ |
| • شده در همایش "سخن، سخیران" توسط دبیر پژوهشی با نتیجه 'غیر i | al           | لهت                         | ساير فعالي | 1       |

| s. 1.027, Iuo    | افزودن اطلعات ترم تحصيلى |      |
|------------------|--------------------------|------|
|                  | •                        |      |
| یال تحضیلیء      | - 98                     | 1397 |
| احد موظف         |                          |      |
| احد پایان نامه   |                          |      |
| احد معاذل        |                          |      |
| یانگین ارزشیابی  |                          |      |
| یانگین ساعت حضور |                          |      |

#### 3) اطلاعات ترم تحصیلی(واحدموظف، واحد معادل، واحد پایاننامه) :

### **3) جدول3-1، 3-2، 3-3، 4-7 و 3-7(مقالههای چاپ شده):**

| ودن                | افز                                    | شده        | جمقاله چاپ                  | فعالیتهای پژوهشی و فناوری                | $\leftarrow$ | ليتھا                                                                                                    | فعا | منوى        |
|--------------------|----------------------------------------|------------|-----------------------------|------------------------------------------|--------------|----------------------------------------------------------------------------------------------------|-----|-------------|
| نستی<br>فرداد، ۸۹۳ | چناب آقای گاربر ت<br>امروز : یکشنبه، ۵ |            |                             | <b>پژوش وقاوری</b><br>Research and Te    | <b>ات</b>    | <b>ساماز مدریت اطلاع</b><br>bgy Information System                                                              |     |             |
| ر ار               |                                        |            |                             |                                          | ات پايە      | نعالیتها گزارشها اطلاعا                                                                                         |     | حه اصلی     |
|                    |                                        |            | -                           | مقاله چاپ شده (علمی پژوهشی،)             |              | فعالیتهای پژوهشی– فناوری                                                                                        |     | تة اصلى     |
| آخرين              |                                        |            |                             | علمی پژوهشی،) ]ده در همایش               | پ شده (.     | فعالیتهای آموزشی مقانه چا                                                                                       | ت   | - <u>- </u> |
| 🚖 مقال             |                                        |            |                             | كتاب (تاليف؛ تصنيف؛ ترجمه)               | و ارت        | درخواست گرنت، تشویق، ترفیع                                                                                      |     |             |
| 🚖 مقالہ            |                                        |            |                             | چاپ مجدد کتاب                            |              | فعالیتهای علمی– اجر ایی                                                                                         | ق   | حذ          |
| 🚖 کتاب             | <u>خوانده شده</u>                      | تلبخانداد  |                             | کرسی های علمی                            | ماعى         | فعالیتهای فرهنگی–تربیتی–اجت                                                                                     | 1   | نمایش       |
| میفحہ خ            | <b>^</b> •                             | 1897/04/44 | فیول نقص مدارک داوری شد.    | طرح درون دانشگاهی                        |              | ساير فعاليتها                                                                                                   |     | 1           |
| مىفجە 🗸            |                                        |            |                             | طرح برون دانشگاهی                        | F            |                                                                                                    | _   |             |
|                    | - ·                                    | IF4A/or/rr | 0.0 :                       | طرح حمایت از رساله و پایان نامه          | برای         | امتیازدهی اثر توسط کمیته منتخب دانش                                                                             |     | r           |
| ے ارس              | •                                      | 1897/05/17 | اد' مورد تایید قرارگ        | گزارش علمی                               | نشري         | تایید نشریه برای مقاله                                                                                          |     | ٣           |
|                    | 0                                      | 1197/17/00 | مدارک خود را تکمیل کرده و م | سخترانی                                  | جناب         | رد درخواست ترقیع و تمدید                                                                                        |     | н           |
|                    | 0                                      | 1897/17/06 | .c                          | اعتبار ویژه اهدایی معاونت پژوهشی دانشگاه | نام ش        | ثبت نام شما به عنوان همکار در رساله/یا                                                                          |     | ۵           |
|                    |                                        | 129V/17/0F |                             | تولید دانش فدی/ اختراع یا اکتشاف         | a ali        | نت نام شما به عندان همکار در ساله                                                                               |     | 5           |
|                    |                                        |            |                             | اثر بدیع و ارزنده، هنری یا فلسفی چاپشده  | F            | 2007 - 2017 - 2017 - 2017 - 2017 - 2017 - 2017 - 2017 - 2017 - 2017 - 2017 - 2017 - 2017 - 2017 - 2017 - 2017 - |     |             |

| ایش های معتبر بین المللی): | ، وسخنرانی کلیدی در هم | ها ی داخلی و خارجی | و 3-6 (همایش | ۴) جدول ۳-۵ |
|----------------------------|------------------------|--------------------|--------------|-------------|
|----------------------------|------------------------|--------------------|--------------|-------------|

منوی فعالیتها \_\_\_\_\_ فعالیتهای پژوهشی و فناوری \_\_\_\_\_ مقاله ارائه شده در همایش \_\_\_\_\_

| ه گونه تغییر در اطلاعات ثبت | <b>ب و نعییراپ</b> ، اطلاعات را ابتدا در سامانه دخیره<br>براز شها سایر خواهد شد. همچنین در صورت | قر فعالیت لازم است با استفاده از دکمه <b>تبت اطلاعا</b> :<br>م اطلاعات قابل وبرایش بوده و بین از آن امکان وبراین | گرامی، لطفا دقت فرمایید که پس از ورود اطلاعات ن<br>وی آن را نمایم ، کنید،بدیمه ، است تا قبل از تابید نمار |
|-----------------------------|-------------------------------------------------------------------------------------------------|----------------------------------------------------------------------------------------------------|----------------------------------------------------------------------------------------------------|
|                             |                                                                                                 | ر دکمه ثبت، اطلاعات را ثبت و سهس نهایی کنید.<br>                                                                 | (قبل از تایید نهایی)، لازم است مجددا با استفاده ا                                                         |
|                             |                                                                                                 |                                                                                                    |                                                                                                    |
|                             |                                                                                                 |                                                                                                    | ئوان همایش :                                                                                              |
|                             |                                                                                                 |                                                                                                    | زبان فارسی                                                                                                |
|                             |                                                                                                 |                                                                                                    | زبان انگلیسی                                                                                              |
|                             |                                                                                                 | بين المللي 🔻                                                                                                    | سطح برگزاری،                                                                                              |
|                             |                                                                                                 | •                                                                                                    | نوع فعالیت.                                                                                               |
|                             |                                                                                                 |                                                                                                    | ئوان مقاله/سځنرانی/پوستر :                                                                                |
|                             |                                                                                                 |                                                                                                    | زيان فارسى                                                                                                |
|                             |                                                                                                 |                                                                                                    | · · · · ·                                                                                                 |

#### **۵) جدول ۳-۸ (اختراع، اکتشاف و تولید محصولات کاربردی):**

منوی فعالیتها \_\_\_\_\_ فعالیتهای پژوهشی و فناوری \_\_\_\_\_ تولید دانش فنی/اختراع و اکتشاف \_\_\_\_\_

| استفاده از سامانه سوالات  | ر اهتمای   |             |                      |                                                          | اطلاعات پايه      | گزارشها                                                                                                    | فعاليتها          | مىلى     | ىفحە ا   |
|---------------------------|------------|-------------|----------------------|----------------------------------------------------------|-------------------|----------------------------------------------------------------------------------------------------|-------------------|----------|----------|
|                           |            |             |                      | مقالہ چاپ شدہ (علمی پژوهشی،)                             | اورى              | های پژوهشی– فدا                                                                                                    | ة فعاليت،         | مىلى > ۋ | مفجرة ام |
|                           |            |             |                      | مقاله از انه شده در همایش                                |                   | ها <mark>ی</mark> آموزشی                                                                                                    | فعاليتر           | نجو      | جست      |
|                           |            | ئىر         | موضوع فعال           | كتاب (تاليف؛ تصنيف؛ ترجمه)                               | ترفيع و ارت       | ىت گرنت، تشويق،                                                                                                    | درخواس            |          |          |
| جستجو پاک کردن فیلده      |            |             |                      | چاپ مجدد کتاب                                            |                   | های علمی– اج <mark>ر</mark> ایی                                                                                                    | فعاليت            |          |          |
| l 📑 🖻                     |            |             | ید نهایی و بررسی شده | کرسی های علمی                                            | تی– اجتماعی       | های فرهنگی–تربیا                                                                                                    | فعاليت            | ودن +    | افزو     |
|                           |            |             | ▼ 20 14 <4 1 ····    | طرح درون دانشگاهی                                        |                   | اليتها                                                                                                    | ساير فع           | 10 - 1   | نمارش ا  |
| نام واحد یا ساز مان ثبت ک | تاريخ اثر  | تاريخ ايجاد | فنوم فعاليت          | طرح برون دانشگاهی                                        | نو                | کاران 🕕                                                                                                    | همك               | 0        |          |
| معاونت پژوهشنی            | 1295/01/01 | 1197/17/20  |                      | طرح حمایت از رساله و پایان نامه                          | اختراع و اکتشا    |                                                                                                    | كاربر تستى        | s 回      | 1        |
| تست1                      | 1199/11/10 | 1197/17/00  | رفيع                 | گزارش علمی                                               | طراحی سیسا        |                                                                                                    | کاربر تستی        | 5 🗆      | ٢        |
| م الحراف                  | 1897/11/01 | 1#9V/11/a#  |                      | سخدرانى                                                  |                   | معالیت ما گزارش ما<br>فتالیت ما گزارش ما<br>فعالیت مای پر وهشی ف<br>فعالیت مای آموز شی<br>درخواست گردت، تشویق<br>فعالیت مای علمی - اجرایی<br>فعالیت مای علمی - اجرایی<br>فعالیت مای علمی - اجرایی<br>کاربر نستی<br>کاربر نستی<br>کاربر نستی<br>کاربر نستی<br>کاربر نستی<br>کاربر نستی<br>کاربر نستی<br>کاربر نستی | < 🕅               | μ        |          |
| السب اختراع               |            |             |                      | اعتبار ویژه اهدایی معاونت پژوهشی دانشگاه                 | طراحاي شيسا       |                                                                                                    | کربر سندی         |          |          |
| نتالنولا                  | 1895/10/01 | 1895/10/10  |                      | توليد دانش فنى/ اختراع يا اكتشاف                         |                   |                                                                                                    | کاربر تستی        | 5        | k        |
| سازمان تستی               | 1898/08/01 | 1896/11/18  |                      | تراع یا اکتشاف<br>سر بسیح و ارزنده، هنری یا فلسفی چاپشده | توليد دانش فنی/اخ | ېر تستې                                                                                                    | تسنی جدید - کارب  | 5 🔲      | ۵        |
| دانشگاه علامه طباطیائی    | 1892/00/09 | 1896/07/10  | ديريت                | داوری جشنواره های تخصصی بین المللی                       |                   | رېر تستى                                                                                                    | كاربر تستى2 - كار | s 🔲      | 9        |
| دانشـگاه                  | 1295/07/01 | 1244/01/16  |                      | ایجاد ظرفیت فعال در جذب اعتبار پژوهشی (گ                 |                   |                                                                                                    | گارېر تستى        | 5 🔟      | v        |
|                           |            |             | -                    | کار گاه های بژوهشی                                       |                   |                                                                                                    |                   |          |          |

**6) جدول3-9 (گزارش علمی طرحهای تحقیقاتی داخلی و انجام طرح مشترک تحقیقاتی بین المللی):** 

منوی فعالیتها \_\_\_\_\_\_ فعالیتهای پژوهشی و فناوری \_\_\_\_\_\_ طرحهای درون دانشگاهی منوی فعالیتها \_\_\_\_\_\_فعالیتهای پژوهشی و فناوری \_\_\_\_\_\_ طرحهای برون دانشگاهی

| تغيير كذروازه      | ، آقای گاربر تستی<br>ز: یکشنبه، ۵ فرداد، ۱۳۹۸ | چناب<br>امرو | لیکن می بی بی بی بی بی بی بی بی بی بی بی بی بی | <b>}</b>                                 |                |                         |         |         |
|--------------------|-----------------------------------------------|--------------|------------------------------------------------|------------------------------------------|----------------|-------------------------|---------|---------|
| ستفاده از سامانه س | ر اهتمای                                      |              |                                                |                                          | اطلاعات پايه   | فعاليتها گزارشها        | ىلى     | صفحه اه |
|                    |                                               |              |                                                | مقاله چاپ شده (علمی پژوهشی،)             | ناورى          | فعالیتهای پژوهشی– فد    | ىلى > ۋ | صفحہ اص |
|                    |                                               |              |                                                | مقاله ار انه شده در همایش                |                | فعالیتهای آموزشی        | جو      | جست     |
|                    |                                               | اليت         | موضوع ف                                        | كتاب (تاليف؛ تصنيف؛ ترجمه)               | ، ترفيع و ارت  | درخواست گرنت، تشویق     |         |         |
| بستجو پاک کر دن    | •                                             |              |                                                | چاپ عجدد کتاب                            |                | فعالیتهای علمی– اجر ایی | فعاليه  |         |
|                    |                                               |              | بد نوابی و بر رسی شده                          | کرسی های علمی                            | یتی– اجتماعی   | فعالیتهای فرهنگی–تری    | + (2    | افزو    |
|                    |                                               |              | <b>7</b> 20 14 44 1                            | طرح درون دانشگاهی                        |                | ساير فعاليتها           | 10-     | نمارش ( |
| نام واحد يا سازمان | تاريخ اثر                                     | تاريخ ايجاد  | فنوم فعاليت                                    | <u>ین دانشگاهی ک</u> دانشگاهی            | طرح د<br>دو    | همکار ان 🕕              | 0       |         |
| معاونت پژوهشای     | 1895/01/01                                    | ۱۳۹۷/۱۲/۲۵   |                                                | طرح حمایت از رساله و پایان نامه          | اختراع و اکتشا | اربر تستى               | ۵       | 1       |
| تست1               | 1899/11/10                                    | 1197/11/00   | رفيع                                           | گزارش علمی                               | طراحی سیست     | اربر تستى               | ت ا     | ٢       |
| تست اختراع         | 1897/11/01                                    | 1897/11/08   |                                                | سخدرانی                                  |                |                         | < 回     | μ       |
|                    |                                               |              |                                                | اعتبار ویژه اهدایی معاونت پژوهشی دانشگاه |                | <u>,</u> ,,             |         |         |
| نتالبولا           | 1199/10/01                                    | 11999/10/10  |                                                | تولید دانش فنی/ اختراع یا اکتشاف         |                | اربر تستی               | 5       | k       |
| سازمان تستی        | 1197/01/01                                    | 1898/11/18   |                                                | اثر بدیع و ارزنده، هنری یا فلسفی چاپشده  |                | ستی جدید - کاربر تستی   | ω 🔲     | ۵       |
| /activities/fundam | ental_research_project/                       |              |                                                | دامري چشتمار هراي تخميم                  |                |                         |         |         |

پ شایان ذکر است برای ثبت طرحهای پژوهشی دانشکدهای و دانشگاهی از منوی طرحهای درون دانشگاهی و برای ثبت طرحهای پژوهشی ارتباط با صنعت از منوی طرحهای برون دانشگاهی استفاده نمایید. طرحهای وارد فرم درخواست ترفیع و تمدید می شوند که خاتمه یافته و تأیید نهایی شده باشند.

#### **7) جدول3-10( اثر بدیع و ارزنده هنری و یا فلسفی چاپ شده ملی و یا بین المللی):**

منوی فعالیتها \_\_\_\_\_\_فعالیتهای پژوهشی و فناوری \_\_\_\_\_\_ اثر بدیع ارزنده هنری یا فلسفی چاپ شده

| فير كذرواژه ) (    | جتاب آقای کاربر تستی<br>امروز: یکشنیم. ۵ فرداد ۱۳۹۸ |               |                    | د <del>وش وقاوری</del><br>Research and T              | <b>اطلاعات پُ</b><br>echnology In | نه م <i>رایب</i><br>formation Sy | stem       |          | <b>}</b><br>≠, |
|--------------------|-----------------------------------------------------|---------------|--------------------|-------------------------------------------------------|-----------------------------------|----------------------------------|------------|----------|----------------|
| اده از سامانه س    | ر اهنمای استفا                                      |               |                    |                                                       | اطلاعات پايه                      | گزارشها                          | فحاليتها   | صلى      | مفحه ا         |
|                    |                                                     | n nar set ie- |                    | مقاله از انه شده در همایش                             | ورى                               | ی پژوهشی– فنا                    | فعاليتها   | مىلى > ۋ | منفحہ اد       |
|                    |                                                     |               |                    | كتاب (تاليف؛ تصنيف؛ ترجمه)                            |                                   | ی<br>آموز شی                     | فعالىتها:  | جستجو    |                |
|                    | تاریخ تکمیل تا                                      |               | ti ili             | چاپ مجدد کتاب                                         | درخواست گرنت، تشویق، ترفیع و ارت  |                                  |            |          |                |
| و پاک کردن         | جستج                                                |               |                    | کرسی های علمی                                         |                                   | برعلم رزاجر ابر                  | فعاليتها   |          |                |
|                    |                                                     |               |                    | طرح درون دانشگاهی                                     | ala7al                            |                                  |            |          |                |
| 2                  |                                                     | شده           | ید نهایی و بررسی ن | طرح برون دانشگاهی                                     | می- اجینماعی                      | ى قريمىدى–دربي                   | ,000,000   | ودن 🕂    | افز            |
|                    |                                                     |               | ▼ 20 14 << 1       | طرح حمایت از رساله و پایان نامه                       |                                   | لهت                              | ساير فعالي | 10 - 1   | تمايش          |
| تاريخ اج           | تاريخ تكميل                                         | محل اجرا      | کشور               | گذاہ شیعام ہ                                          |                                   | همگار ان 🅕                       |            |          |                |
|                    |                                                     | تهران         |                    | الروران اللي<br>سخد اذ .                              | تست نهایی تر                      |                                  | ربر تستی   | ۵ کا     | 1              |
|                    |                                                     | تست اثر بدیع  |                    | ·····ر·دی<br>اعتبار ویژه اهدایی معاونت پژوهشی دانشگاه | تست اثر بديع                      |                                  | ربر تستی   | ۵        | ٢              |
|                    |                                                     | تست اثريديع   |                    | تولید دانش فدی/ اختراع یا اکتشاف                      | تست اثريديع                       |                                  | ربر تستی   | ۵        | ٣              |
|                    |                                                     | تست اثريديع   |                    | اثر بدیغ و ارزنده: هنری یا فلسفی چاپشده               | تست اثربديع                       |                                  | ربر تستی   | 5        | ۴              |
|                    | 1295/04/21                                          | دانشکده       |                    | بشد ]ی جشدوار ه های تخصصی بین المللی                  | ھنرى يا فلسفى چا،<br>تىتىتىتىن    | اثر بديع و ارزندهء               | رېر تستې   | us 🔲     | ۵              |
| ir/activities/artv | vork_innovation/                                    |               |                    | ایجاد ظرفیت فعال در جذب اعتبار پژوهشی (گ              |                                   |                                  |            |          |                |

۸)جدول ۳-11 (ایجاد ظرفیت فعال در جذب اعتبار پژوهشی (گرنت) داخلی یا بینالمللی):

منوی فعالیتها \_\_\_\_\_ فعالیتهای پژوهش و فناوری \_\_\_\_\_ ایجاد ظرفیت فعال در جذب اعتبارات پژوهشی

| ر اهتمای استفاده از ساماند |                 |              |                                                       | اطلاعات پايه | گزارشها                | فعاليتها    | مىلى     | حه اه |
|----------------------------|-----------------|--------------|-------------------------------------------------------|--------------|------------------------|-------------|----------|-------|
|                            |                 |              | مقاله ار انه شده در همایش                             | ورى          | ، پژوهشی– فنا          | فعاليتهاي   | ىلى>     | جه ام |
|                            |                 |              | كتاب (تاليف: تصنيف: ترجمه)                            |              | ں آموز شی              | فعاليتهاي   | جو       | πm,   |
|                            | تاريخ فعاليت از | •            | چاپ مجدد کتاب                                         | ترفيع و ارت  | گرنت، تشویق،           | درخواست     |          |       |
|                            |                 |              | کرسی های علمی                                         |              | ن علمی– اجر ایی        | فعاليتهاي   | تاريخ    |       |
| <i>چ</i> ستجو پاک          |                 |              | طرح درون دانشگاهی                                     | تى– اجتماعى  | ں فرہنگی–تربی <i>ا</i> | فعاليتهاي   |          |       |
|                            |                 |              | طرح برون دانشگاهی                                     |              | سابر فعالبتها          |             | افزودن 🔶 |       |
|                            |                 |              | طرح حمایت از رساله و پایان نامه                       |              |                        |             | 1        |       |
| مرجع تابيد كنندة           | نوع فعاليت      | تارىخ قغالىت | گزارش علمی                                            |              | نىۋ ھىات غلمى          | P.          | 0        | بس    |
| تست مرجع                   |                 | 11995/00/01  | سخدرانی                                               |              |                        | كاربر تستى  |          |       |
|                            |                 | 1WA1/2-4-2-1 | اعتبار ویژه اهدایی معاونت پژوهشی دانشگاه              |              |                        | 1913 1919 1 |          |       |
| تست14                      |                 | 1-44/00/01   | توليد دانش فنى/ اختراع يا اكتشاف                      |              |                        | کاربر تستی  |          |       |
| علامه طباطبائي             | داخلی           | 1895/10/05   | اثر بدیع و ارزنده، هنری یا <mark>ف</mark> لسفی چاپشده |              |                        | كاربر تستى  |          | ۴     |
|                            |                 |              | داوری چشدواره های تخصصی بین المللی                    |              |                        |             |          |       |
|                            |                 |              | ایجاد ظرفیت فعال در جذب اعتبار پژوهشی (گ              |              |                        |             |          |       |
|                            |                 |              | کارگاه های پژوهشی                                     |              |                        |             |          |       |
|                            |                 |              | برخور داری از برجستگی یا شاخص بودن در امر             |              |                        |             |          |       |

#### ۹) جدول ۳-۱۲( نگارش کتاب به فارسی و یا به زبان های خارجی):

منوی فعالیتها \_\_\_\_\_\_ فعالیتهای پژوهش و فناوری \_\_\_\_\_ کتاب \_\_\_\_\_افزودن منوی فعالیتها \_\_\_\_\_ فعالیتهای پژوهش و فناوری \_\_\_\_\_ چاپ مجدد کتاب \_\_\_\_\_ افزودن

| ب آقای کاربر تستی<br>بز: یکشنیه، ۵ فرداد ۱۳۹۸ | جنار<br>افرو    |              |               | و <mark>هش وقاوری</mark><br>Research and T | <b>اطلاعات پُ</b><br>echnology In | نه <i>ماریبیت</i><br>formation Sy: | <mark>المال</mark><br>stem | 1-14-K-         | <b>}</b><br>~1, |  |
|-----------------------------------------------|-----------------|--------------|---------------|--------------------------------------------|-----------------------------------|------------------------------------|----------------------------|-----------------|-----------------|--|
| ر اهتمای                                      |                 |              |               |                                            | اطلاعات پايه                      | گزارشها                            | فعاليتها                   | صلى             | مىفحە ا         |  |
|                                               |                 |              |               | مقاله چاپ شده (علمی پژوهشی،)               | ورى                               | ی پژوهشی– فنا                      | فعاليتهاو                  | ىىلى > ق        | مىفجە ار        |  |
|                                               |                 |              |               | مقاله از انه شده در همایش                  |                                   | ی آموز شی                          | فعاليتها                   | نجو             | جسة             |  |
|                                               | تاريخ فعاليت از |              | •             | كتاب (تاليف: تصنيف: ترجمه)                 | درخواست گرنت، تشویق، ترفیع و ارت  |                                    |                            | and the second  |                 |  |
|                                               |                 |              |               | چاپ عجدد کتاب                              |                                   | ی علمی– اجر ایی                    | فعاليتهاو                  | تاريخ           |                 |  |
|                                               |                 |              |               | چاپ مجدد کتاب اِمی                         | نی- اجتماعی                       | ی فرهنگیتربین                      | فعاليتها                   |                 |                 |  |
|                                               |                 |              |               | طرح درون دانشگاهی                          |                                   | بتنها                              | ساير فعالي                 | ودن 🔶           | افز             |  |
|                                               |                 |              | ▼ 20 (≪ <   ) | طرح برون دانشگاهی                          |                                   |                                    | ,                          | ۔<br>۱ – ۳ از ۳ | ئمايش           |  |
| مرج                                           | نوع فعاليت      | تاريخ فعاليت |               | طرح حمایت از رساله و پایان نامه            |                                   | فنو هیات علمی                      | ic.                        |                 |                 |  |
| تست مرجع                                      | 222             | 1895/00/01   |               | گزارش علمی                                 |                                   |                                    | ېر تستى                    | טر              | 1               |  |
| تست14                                         |                 | ۱۳۹۷/۰۵/۰۱   |               | سخدرانى                                    |                                   |                                    | بر تستی                    | 🔲 کار           | ۲               |  |
| علامه طباطباني                                | داخلون          | 1299/10/09   |               | اعتبار ویژه اهدایی معاونت پژوهشی دانشگاه   |                                   |                                    | ر تسته ر                   | . I             | ٣               |  |
|                                               |                 |              |               | توليد دانش فنی/ اختراع يا اکتشاف           |                                   |                                    |                            |                 | 2               |  |
|                                               |                 |              |               | اثر بدیع و ارزنده، هنری یا فلسفی چاپشده    |                                   |                                    |                            |                 |                 |  |
| ublication/                                   |                 |              |               |                                            |                                   |                                    |                            |                 |                 |  |

**۱۰)جدول ۳-۱۴ (کرسیهای نظریهپردازی، کرسی های بین المللی در دیگر کشورها):** 

|                                               |                 | >کرسی علمی   | یتهای پژوهش و فناوری ــــــ           | ها فعال                                                | منوى فعاليت                                      |
|-----------------------------------------------|-----------------|--------------|---------------------------------------|--------------------------------------------------------|--------------------------------------------------|
| ، آقای گاربر تستی<br>ز: یکشنبه، ۵ فرداد، ۱۳۹۸ | جنا ب<br>امرو   |              | <b>پژوش وقاوری</b><br>Research and To | سامانه مدریسیت اطلاعات<br>cchnology Information System | الشكار عامر المباليان<br>د الشكار عامر المباليان |
| راهنمای                                       |                 |              |                                       | ها گزارشها اطلاعات پایه                                | غجه اصلى فعاليت                                  |
|                                               |                 |              | مقاله چاپ شده (علمی پژوهشی،)          | یتهای پژوهشی– فناوری                                   | فحه امىلى>ة <b>فع</b> الي                        |
|                                               |                 |              | مقاله ار انه شده در همایش             | یتھای آموز شی                                          | جستجو فعال                                       |
|                                               | تاريخ فعاليت از | ·            | كتاب (تاليف؛ تصنيف؛ ترجمه)            | واست گرنت، تشویق، ترفیع و ارت                          | درخ                                              |
|                                               |                 |              | چاپ مجدد کتاب                         | یتهای علمی– اجر ایی                                    | تاريخ                                            |
| •                                             |                 |              | کرسی های علمی                         | یتھای فرھنگی–تربیتی–اجتماعی                            | فعالي                                            |
|                                               |                 |              | های طعی اون دانشگاهی                  | ر فعالیتها کرسی                                        | افرودن 🔶 سایر                                    |
|                                               |                 | ▼ 20 t< << 1 | طرح برون دانشگاهی                     |                                                        | مایش ۱ – ۳ از ۳                                  |
| فرجع                                          | نوع فعاليت      | تاريخ فعاليت | طرح حمایت از ارساله و پایان نامه      | عفدو هيات علمي                                         |                                                  |
| تست مرجع                                      | 11*             | 95/06/01     | گز از ش علمی                          |                                                        | ۱ 🔟 کاربر تستی                                   |
| تست1 <mark>4</mark>                           | 11*             | ۹۷/۰۵/۰۱     | سخدرانى                               |                                                        | ۲ 🗍 کاربر تستی                                   |

#### **۱۱)جدول ۳-۱۵( کسب رتبه در جشنوارهها ی ملی/ بینالمللی و مرتبط با حوزهی تخصصی):**

منوی فعالیتها \_\_\_\_\_سایر فعالیتها \_\_\_\_\_ کسب رتبه در جشنوارههای ملی و بینالمللی

| قای کاربر تستی<br>یکشنبه، ۵ فرداد، ۱۳۹۸ | جناب آا<br>امروز: : |              | سامانه مد <i>ربیت</i> اطلاعات پژو <sup>خ</sup> ش وقناوری<br>Research and Technology Information System | المريدين<br>المريدين    |        | 4,    |
|-----------------------------------------|---------------------|--------------|----------------------------------------------------------------------------------------------------|-------------------------|--------|-------|
| ر اهتمای استفاده از                     |                     |              | مالیتها گزارشها اطلاعات پایه<br>                                                                       | ui (                    | اصلى   | مىفحە |
|                                         |                     |              | فعالیتهای پژوهشی– فناوری به فعال در جذب اعتبار پژوهشی (گرنت) داخلی یا بین المللی(۳–۱۱)                 | ā <                     | امىلى: | مىقحە |
|                                         |                     |              | فعاليتهاى آموزشى                                                                                       |                         | ىتجو   | ځس    |
|                                         | تاريخ فعاليت از     | •            | در خواست گرنت، تشویق، ترفیح و ارتقاء                                                                   |                         |        |       |
| 02000                                   |                     |              | فعاليتهاى علمى– اجرايى                                                                                 | ż.                      | ئارى   |       |
| ر بسبو )                                |                     |              | فعاليتهاى فرهنگى-تربيتى-اجتماعى                                                                        | -                       |        |       |
|                                         |                     |              | سایر فعالیتها شرکت در همایشهای بین المللی                                                              | +                       | زو دن  | i1    |
|                                         |                     | ▼ 20         | اطلغات ماموریت رها                                                                                     | ۴ از ۳                  | - 1 c  | نمايش |
| مرجع تاييد كنند                         | نوم فعاليت          | تاريخ فعاليت | عفنو هیات علمی کسب رئیده در جشدواره های علی و بین المللی                                               |                         |        |       |
| تست مرجع                                | 1.000               | 11999/06/01  | متی<br>داوری و نظار ت بر فعالیتهای پژوهشی(مقاله                                                        | کاربر تە                |        | 1     |
| تست14                                   |                     | 1897/00/01   | ىندى تسىت ظرفيت                                                                                        | کاربر تە                | 0      | ٢     |
| علامه طباطبائي                          | داخلی               | 1299/10/09   | ىندى ئالىلم                                                                                            | ک <mark>اربر ت</mark> ى |        | ٣     |

۱**۲) جدول ۳-۱۶(** داوری و نظارت بر فعالیتهای پژوهشی «مقاله، کتاب و طرح پژوهشی» در دو سطح ملی و بین المللی):

منوی فعالیتها \_\_\_\_\_سایر فعالیتها \_\_\_\_\_ داوری و نظارت بر فعالیتهای پژوهشی

| ر اهتمای استفاد |                                 |                 |                              |                      | اطلاعات پايە   | گزارشها         | فعاليتها   | صلى      | ىفحە اد |
|-----------------|---------------------------------|-----------------|------------------------------|----------------------|----------------|-----------------|------------|----------|---------|
|                 |                                 |                 | ب و طرح پژوهشی)              | های پژوهشی(مقاله،کتا | ورى            | ، پژوهشی– فنا   | فعاليتهاو  | ىىلى > ۋ | سفحة ام |
|                 |                                 |                 |                              |                      |                | ں آموز شی       | فعاليتهاي  | نجو      | جست     |
|                 | ت <mark>ار</mark> یخ ارزیابی تا |                 | تاریخ ارزیابی از             |                      | ترفيع و ارتقاء | گرنت، تشویق،    | درخواست    |          |         |
| جستجو           |                                 |                 |                              |                      |                | ) علمي– اجر ايي | فعاليتهاد  |          |         |
|                 |                                 |                 | یی نشدہ توسط شما             | تاييد نها،           | نی– اجتماعی    | ، فرهنگی-تربیا  | فعاليتهاو  | يدن 🕈    | افزو    |
|                 |                                 | ▼ 20 14 <4 1 ji | ہای بین المللی               | شرکت در همایش        |                | لهت             | ساير فعالي | 1 – ۴ از | نمایش ا |
| تاریخ ارزیابی   |                                 | عنوان           | لع                           | اطلاعات ماموريت      | بو هیات علمی   | عف              |            |          |         |
|                 |                                 |                 | شنوار ه های ملی و بین المللی | کسب رتبه در جنّ      |                |                 | اربر تستى  | ۵        | 1       |
|                 |                                 |                 | . فعالیتهای پژوهشی(مقاله     | د اوری و نظار ت بر   |                |                 | اربر تستی  | <u>د</u> | ٢       |
|                 |                                 |                 | ازبلا                        |                      |                |                 | اربر تستی  | ۵ 🗌      | ٣       |
|                 |                                 |                 | تست «                        |                      |                |                 | اربر تستى  | ۵ 🗆      | ۴       |

#### **۱۳) جدول ۴-۳ (طراحی و راهاندازی آزمایشگاه یا کارگاه):**

منوی فعالیتها \_\_\_\_\_\_فعالیتهای علمی و اجرائی \_\_\_\_\_\_ طراحی و راهاندازی آزمایشگاه/ کارگاه

| چیب این داریز نیسی<br>امروز: یکشنبه، ۵ فرداد، ۹۸ |            |        |                     | <del>کن وفاوری</del><br>Research and     | اطلاعات پروه<br>Technology Ir ا | سامانه مدرمیت<br>Iformation System         | - ماجان  | 000<br>-000 K- | ,<br>,  |
|--------------------------------------------------|------------|--------|---------------------|------------------------------------------|---------------------------------|--------------------------------------------|----------|----------------|---------|
|                                                  |            |        |                     |                                          | اطلاعات پايھ                    | نالیتها گزارشها                            | zi       | اصلی           | نفحه ا  |
|                                                  |            |        |                     | آرَمایشگاه/ کارگاه(۳–۳)                  | رى دازى                         | فعالیتهای پژوهشی– فناو                     | ġ        | صلى > ة        | ىقحە ار |
| ع تابید کننده                                    | مرجز       |        | همه موارد           | نوع فعاليت                               | نرفيع و ارتقاء                  | فعالیتهای آموزشی<br>درخواست گرنت، تشویق، ت |          | نجو            | جسا     |
| تاریخ پایان از                                   |            |        | رو                  | بجاد رشته های جدید و میان رشته ای با     | el .                            | فعالیتهای علمی– اجر ایی                    | ج<br>ب   | تاريخ<br>تاري  |         |
|                                                  |            |        | رگروه               | ضویت و شرکت در شور اها، کمیته ها،کار     | ی– اجتماعی ء                    | فعالیتهای فرهنگی–تربیت                     |          |                |         |
|                                                  |            |        | بأت تح              | دیر مسدولی ، سردبیری و عضویت در ه        | ۵                               | ساير فعاليتها                              |          |                |         |
|                                                  |            | ſ      | - w                 | براحی و ر اه اندازی آرمایشگاه/ کارگاه(۴  | مشاهده جز                       | ويرايش 🖌 🚽 حذف 🍵                           | Л        | ودن 🕂          | افز     |
|                                                  | ▼ 20 H <   | از ۱ 🗧 | ارجى(               | سکه، درخه (۱۰۰) در جذب دانشجویان خ       | <b>دی و راه انداز</b> ی آزمای   | طرا                                        | ۴j       | jl 14 - 1      | نمايض   |
| تاريخ پايان                                      | نوع فعاليت |        |                     | رپایی نمایشگاه، ار دوها(بند۳–۲)          | н —                             | عضو هيات علمى                              |          |                |         |
| 1295/07/07                                       | طراحی      | 1296/  |                     | بیری همایش های علمی(۲۰–۸)                | تست 5                           | ىتى                                        | کاربر تس | 5              | 1       |
| 1895/18/80                                       | راه اندازی | 1296/  | حق <mark>ی</mark> ی | بمکاری مؤثر در تاسیس دانشگاه،مراکز ت     | تست نړ ه                        | ىتى                                        | کاربر تس | 5              | ٢       |
| 1297/11/09                                       | طراحى      | 1897/  |                     | ذیرش مسئولیت قوای سه گانه(۴–۹)           | تست آز 🖕                        | ىتى                                        | کاربر تس | 5              | ٣       |
| 1895/10/05                                       | طراحى      | 1899/  |                     | براحی ، تدوین و اجرای برنامه ها و فعالید | عامهمغ ط                        | ىتى                                        | کاربر تس | 5              | ۴       |

### **۱۴) جدول 4-4 و 4-5 (انجام مأموريت ارجاع شده ملي/ بين المللي):**

منوى فعاليتها \_\_\_\_\_ساير فعاليتها \_\_\_\_\_اطلاعات مأموريت ها

| آفای گاربر تستی<br>: یکشنبه: ۵ فرداد ۱۳۹۸ | چتاب<br>امروز |                 | ری<br>Rese                       | <b>روش وقاو</b><br>arch and T | <b>اطلاعات پڑ</b><br>echnology Ini | ز م <i>رایت</i><br>formation Sy | stem       | بالن من المراكب المراكب المممالممممال مممالمممال مممال مممال مممالمممال مممالمممالمممال ممما |         |
|-------------------------------------------|---------------|-----------------|----------------------------------|-------------------------------|------------------------------------|---------------------------------|------------|----------------------------------------------------------------------------------------------------|---------|
| ر اهتمای استفاده ا                        |               |                 |                                  |                               | اطلاقات پايه                       | گزارشها                         | فعاليتها   | اصلى                                                                                                    | بفحة ا  |
|                                           |               |                 |                                  |                               | اورى                               | ں پژوهشی– فنا                   | فعاليتها   | صنی > ۃ                                                                                                    | ىىقچە ا |
|                                           |               |                 |                                  |                               |                                    | ں آموز شی                       | فعاليتها   | تجو                                                                                                    | جسن     |
|                                           | تاريخ شروع تا |                 | تاريخ شروع از                    | •                             | ترفيع و ارتقاء                     | ، گرنت، تشویق،                  | درخواست    | نوع                                                                                                    |         |
| جستجو                                     |               |                 |                                  |                               |                                    | ں علمی– ا <mark>جر</mark> ایی   | فعاليتهاو  |                                                                                                    |         |
|                                           |               |                 | ید نفایہ ، نشدہ توسط شما         | .u.                           | تی–اجتماعی                         | ى فرھنگى–تربي                   | فعاليتهاو  | + (20                                                                                                    | اف      |
|                                           |               | ▼ 20 14 44 1 il | مایشهای بین المللی               | شرکت در ه                     |                                    | لهنتد                           | ساير فعالي | il # = 1                                                                                                    | نمايش   |
| محل/موسسة فامو                            | تاريخ پايان   |                 | وريت ها                          | اطلاعات مام                   | عي ا                               | عضو هيات عل                     |            | 0                                                                                                    | 0-1     |
| تست محل                                   | 1895/18/11    | 1895            | در جشنوار ه های ملی و بین المللی | ريدني<br>دسب رتبه             | اطلاعات مام                        |                                 | ېر تستې    | 🔲 کار                                                                                                    | 1       |
| تست ماموریت                               | 1897/11/09    | 11-97           | ر ت بر فعالیتهای پژوهشی(مقاله    | داوری و نظا                   |                                    |                                 | بر تستی    | טו                                                                                                    | ٢       |
| نامع                                      | 1295/10/08    | 1295/10/05      |                                  |                               |                                    |                                 | ېر تستې    | טו                                                                                                    | ٣       |

**جدول ۴-۴ و ۴-۵ (عضو هیأت تحریریه، مدیر مسئولی، سردبیری در فصلنامهها):** 

منوی فعالیتها \_\_\_\_\_\_فعالیتهای علمی و اجرائی \_\_\_\_\_مدیر مسئولی، سردبیری و عضویت در هیأت تحریه فصلنامه

| آقای کاربر تستی<br>: یکشنبه. ۵ فرداد، ۱۳۹۸ | جتابا<br>امروز |            | و <b>حش و قناوری</b><br>Research and T      | <del>اطلاعات م</del>  | ر مرایب<br>formation Sy         | المان<br>بعنون         | 114-1K    | <b>}</b><br>IJ |
|--------------------------------------------|----------------|------------|---------------------------------------------|-----------------------|---------------------------------|------------------------|-----------|----------------|
| ر اهتمای استفاده ا                         |                |            |                                             | اطلاعات پايه          | گزارشها                         | فعاليتها               | سلى       | فحہ ام         |
|                                            |                |            |                                             | دى                    | ، پژوهشی– فدا                   | فعاليتهاى              | ىلى > ۋ   | ىقحە ام        |
|                                            | لا دميش خيران  |            | تاريخ شيوع∤ا                                |                       | ، آموز شی<br>م                  | فعاليتهاى              | جو<br>نوع | جسته           |
| چستجو                                      |                |            | ایجاد رشته های جدید و عیان رشته ای با رو    | ترفيع و ارتما-        | درنت، تشویق،<br>) علمی– اجر ایی | در خواست<br>فعالیت:های |           |                |
|                                            |                |            | عضویت و شرکت در شور اها، کمیته ها،کارگروه   | نی– اجتماعی           | ، فرهنگی–تربین                  | فعاليتهاي              | + 10      | افزه           |
|                                            | 5              | 20 14 44 1 | مدیر مسئولی ، سردبیری و عضویت در هیأت تح    |                       | للهنت                           | ساير فعاليا            | j1 P'     | ر<br>تمارش (   |
| محل/موسسة قامو                             | تاريخ پايان    |            | یأت تحریریه نشریات]زی آزمایشگاه/ کارگاه(۴–۳ | بری و عضویت در ه<br>س | یر هسئولی ، سرد <del>ب</del>    | مد                     | 0         |                |
| تست محل                                    | 1895/17/11     | 11-95/     | ایجاد ظرفیت فعال در جذب دانشجویان خارجی(    |                       |                                 | بر تستی                | 🔲 کار     | 1              |
| تست ماموریت                                | 1297/11/09     | 1897       | برپایی نمایشگاه، ار دوها(بند۴–۲)            |                       |                                 | رېر تستې               | 🔟 کار     | ۲              |
|                                            | 11995/10/04    | 1295       | دبیری همایش های علمی(۸–۴)                   |                       |                                 |                        | JK 🕅      | ٣              |
| Gue                                        |                |            | همکاری مؤثر در تاسیس دانشگاه،مراکز تحقیق    |                       |                                 |                        |           |                |
|                                            |                |            | پذیرش مسنولیت قوای سه گانه(۴– ۹ )           |                       |                                 |                        |           |                |
|                                            |                |            | طراحی ، تدوین و اجرای برنامه ها و فعالیت    |                       |                                 |                        |           |                |

**جدول 4-4 و 4-5 (دبیری همایشهای علمی):** 

|                                           | مایش های علمی | <sub>—&gt;</sub> دبیری هم | های علمی و اجرائی                          | جفعاليت                           |                         | ليتھا ــ                 | ، فعاا  | منوى            |
|-------------------------------------------|---------------|---------------------------|--------------------------------------------|-----------------------------------|-------------------------|--------------------------|---------|-----------------|
| اهای دربز نشنی<br>: یکشنبه، ۵ فرداد، ۱۳۹۸ | امروز         |                           | وحس وقباوری<br>Research and T              | <b>اطلاعات پر</b><br>echnology In | formation Sy            | rstem                    | 100 K   | <b>}</b><br>نئ, |
| ر اهتمای استفاده از                       |               |                           |                                            | اطلاعات پاينه                     | گزارشها                 | فعاليتها                 | ىلى     | صفحہ اہ         |
|                                           |               |                           |                                            | ورى                               | ) پژوهشی– فنا           | فعاليتهاي                | ىلى > ۋ | منفحہ ام        |
|                                           |               |                           |                                            |                                   | ، آموز شی               | فعاليتهاي                | جو      | جست             |
|                                           | تاريخ شروع تا |                           | تاريخ شروع از                              | ترفيع و ارتقاء                    | گرنت، تشویق،            | درخواست                  | نوع     |                 |
| جستجو                                     |               |                           | ایجاد رشته های جدید و عیان رشته ای با رو   |                                   | ) علمی– اجر ای <u>ی</u> | فعاليتهاي                |         |                 |
|                                           |               |                           | عضویت و شرکت در شور اها، کمیته ها،کارگروه  | تى– اجتماعى                       | ، فرهنگی–تربی           | فعاليتهاي                | + 10    | افذه            |
|                                           |               | از 1 🔹 ۲۰ 🔽               | مدیر مسئولی ، سردبیری و عضویت در هیأت تح   |                                   | لەرتى                   | ساي <mark>ر</mark> فعالي | ji # _  | مايش ا          |
| محل/موسسة فاموريا                         | تاريخ پايان   |                           | طراحی و ر اه اندازی آزمایشگاه/ کارگاه(۴–۳  | فى                                | عضو هيات عل             |                          |         |                 |
| تست محل                                   | 1895/17/11    | 1895/                     | ایجاد ظرفیت فعال در جذب دانشجویان خارجی(…  |                                   |                         | ېر تستې                  | 🔲 کاری  | 1               |
| تست ماموریت                               | 1191/11/09    | 1897                      | برپایی نمایشگاه، ار دوها(بند۴–۲)           |                                   |                         | ېر تستې                  | 🗐 کارب  | ٢               |
|                                           | 1886/1-/-4    | 1000                      | دبیری همایش های علمی(۴–۸)                  |                                   |                         |                          |         | 140             |
| 04 <u>3</u>                               | 11 17/10/07   |                           | علمی(۲۸) اؤثر در تاسیس دانشگاه،مراکز تحقیق | دبیری همایش های                   |                         | بر نستی                  | 00      | 1               |
|                                           |               |                           | پذیرش مسنولیت قوای سه گانه(۴– ۹ )          |                                   |                         |                          |         |                 |
|                                           |               |                           | طراحی ، تدوین و اجرای برنامه ها و فعالیت   |                                   |                         |                          |         |                 |

# گام سوم)

ثبت و ارسال درخواست تمدید یا ترفیع توسط عضو هیأت علمی :

#### **ا)ثبت درخواست**

پس از ثبت، تکمیل و تأیید نهایی فعالیتها توسط عضو هیأت علمی باید نسبت به درخوست ترفیع یا تمدید خود بر اساس بازهٔ زمانی اعلام شده اقدام نماید.

ثبت درخواست تمدید یا ترفیع از مسیر زیر امکان پذیر است:

منوى فعاليتها \_\_\_\_\_\_درخواست گرنت، تشویق، تمدید و ترفیع \_\_\_\_\_\_ درخواست تمدید/ترفیع

| . تستی<br>، ۷ خرداد، ۳۹۸ | جناب آقای کاربر<br>امروز : سخشنبه |             |                                          | روحش وقباوری<br>Research and To                                    | . <b>اطلاعات خ</b><br>echnology Int | ا <b>ز م<i>رایت</i><br/>formation Sys</b> | لله<br>بن المعادمة<br>الم |     |             |
|--------------------------|-----------------------------------|-------------|------------------------------------------|--------------------------------------------------------------------|-------------------------------------|-------------------------------------------|---------------------------|-----|-------------|
| راھ                      | Taking a                          |             |                                          |                                                                    | اطلاعات پايه                        | گزارشها                                   | فعاليتها                  |     | منفحه اصلى  |
|                          |                                   |             |                                          |                                                                    | ورې                                 | ی پژوهشی– فنا                             | فعاليتها                  |     | منفحة امبلى |
| م آخرین                  |                                   |             |                                          |                                                                    | -                                   | ی آموزشی                                  | فعاليتها                  | ىت  | ∽ 🖂 م       |
| 🚖 مقالہ                  |                                   |             |                                          | درخواست ارتقا                                                      | ترفيع و ارت                         | ن گردت، تشویع،                            | درخواست                   | -   |             |
| 🚖 مقاله                  |                                   |             |                                          | درخواست تمديد و ترفيح                                              | 1                                   | ی علمی– اجر ایی                           | فعاليتها                  | _93 |             |
| کتاب 🚖                   | خوانده شده                        | تاريخ ايجاد |                                          | ت تعديد و ترفيع كرآيند تمديد و ترفيع                               | تى- اجتر درخواس                     | ى فرهنگى-تربيا                            | فعاليتها                  | 1.  | تمايش       |
| مىقچە خان                | •                                 | 1898/07/77  | بل قبول نقص مدارک' داوری شد.             | اتوماسيون فرآيند ارتقا                                             |                                     | يعتنها                                    | ساير فعال                 |     | 1           |
| مىقجە V؟<br>             | •                                 | 1897/06/66  | ی شما ثبت شد: 0.0                        | سخن، سخنران' توسط کمیته منتخب دانشکده این امتیاز برا               | ، دانش برای اثر '                   | توسط كميته منتخب                          | امتیازدهٰی اثر            | 0   | ٢           |
| 🚨 آرشيو                  | •                                 | 1898/08/18  | ا برای مقاله 'بامداد' مورد تایید قرارگ   | جله تحقیق در عملیات در کاربردهای آن،' با ssn:2251-7286             | نشریه 'م                            | ای مقال <mark>ہ</mark>                    | تاييد نشريه بر            | ٠   | ٣           |
| - u .                    | 0                                 | 1197/17/00  | فی نیست لطفا مدارک خود را تکمیل کرده و م | ک کاربر تسنی مدارک شما برای درخوا <mark>ست ترفیع و تمدید کا</mark> | جناب آقاه                           | ترفيع و تمديد                             | رد درخواست                |     | ۴           |

#### مثال:

تاریخ تمدید یا ترفیع یک عضو هیأت علمی در بازهٔ زمانی (۹۵/۰۷/۰۱ تا ۹۵/۰۷/۰۱) قرار دارد. ابتدا از منوی فعالیتها، درخواست تمدید/ ترفیع را کلیک مینماید. در این صفحه سامانه از عضو هیأت علمی بازهٔ زمانی درخواست تمدید/ترفیع را درخواست می کند. پس از <u>ورود بازهٔ زمانی</u> درخواست مورد نظر و کلیلک بر روی گزینهٔ <u>تولید</u>، تمامی فعالیتهای عضو هیأت علمی که مشمول تمدید/ترفیع می شود و در بازهٔ زمانی مورد نظر قرار دارند در فرم تمدید/ترفیع ایشان نمایش داده می شود. پس از ملاحظهٔ اطلاعات نمایش داده شده در این فرم و اطمینان از صحت تمامی اطلاعات با کلیک بر روزی گزینهٔ ثبت، در خواست عضو هیأت علمی در بازهٔ زمانی فوق در سامانه ثبت می شود و امکان گزارشگیری از درخواست یادشده وجود در خواست عضو هیأت علمی در بازهٔ زمانی فوق در سامانه ثبت می شود و امکان گزارشگیری از درخواست یادشده وجود

|                                                                                                    | نه م <i>ریبیت اطلاعات پژوش وقاوری</i><br>Research and Technology Information Sy                                                                                                    | stem المناطقة المناطقة والمناطقة المناطقة و<br>مناطقة المناطقة المناطقة المناطقة المناطقة المناطقة المناطقة المناطقة المناطقة المناطقة المناطقة المناطقة المناط                                                                                                    |
|----------------------------------------------------------------------------------------------------|----------------------------------------------------------------------------------------------------|----------------------------------------------------------------------------------------------------|
|                                                                                                    | گزارشها اطلاعات پایه                                                                                                    | مىفحە اصلى فعاليتىھا                                                                                                    |
|                                                                                                    | ت گرنت، تشویق، ترفیع و ارتقاء > درخواست تمدید و ترفیع                                                                                                    | مىفخە امىلى> فغاليتھا > درخواس                                                                                                    |
|                                                                                                    | ارد نمایید و برروی دگمه تولید کلیک نمایید.<br>۱۱<br>۱۱<br>۱۱<br>نظر، تمامی فعالیتها تا یک روز قبل از بازه درخواست را شامل میشود.                                                                                                    | افزودن<br>لطفا بازه تاریخی مورد نظر خود را و<br>از تاریخ:<br>تا تاریخ:<br>تا تاریخ:<br>* گزارش برای یک بازه زمانی مورد                                                                                                    |
| جناب آقای کاربر تستی<br>جناب آقای کاربر تستی<br>امروز: سهشنبه، ۷ خرداد، ۱۳۹۸                                                                                                    | ملا <b>عات پژوش دقاوری</b><br>Research and Technology                                                                                                    | للزمزيت<br>Information System                                                                                                    |
| جناب آقای کاربر تستی<br>امروز: سمشنبه، ۷ فرداد ۱۳۹۸<br>اراهنمای استفاده از سامانه (سوالات عد                                                                                                    | لمامات پژوش وقارری<br>Research and Technology<br>میچ و ارتشای کردواست تعدید و ترفیع<br>حف گذارش فیت                                                                                                    | مالز میریت اط<br>Information System<br>نامه مالی فعالیت ها گزارش ها اه<br>امالی فعالیت ها کردواست گرنت تشوی ترف<br>افتون ت                                                                                                    |
| جناب آقای کاربر تستی<br>امروز: سخشنجه ۷ فرداد ۲۹۸<br>(اهنمای استفاده از ساماده (سواللت عد<br>راهنمای استفاده از ساماده (سواللت عد                                                                     | للماعات پژوش وقاوری<br>Research and Technology<br>علامات یابه<br>حدف گزارش ثبت<br>استا و آلانه عال مای موجه می با ما ما معام الما                                                                                                    | المان مراجع المان المراجع الم<br>المان المراجع المراجع المراجع الم<br>المان المان المان المراجع المراجع المراجع المراجع المراجع المراجع المراجع الم<br>المراجع المراجع المراجع المراجع المراجع المراجع المراجع المراجع المراجع المراجع المراجع المراجع المراجع المراجع<br>المراجع المراجع المراجع المراجع المراجع المراجع المراجع المراجع المراجع المراجع المراجع المراجع المراجع المراجع<br>المراجع المراجع المراجع المراجع المراجع المراجع المراجع المراجع المراجع المراجع المراجع المراجع المراجع المراجع                                                                                                    |
| جناب آقای کاربر تستی<br>امروز : سخشنده ۷ فرداد ۱۳۹۸<br>(اهنمای استفاده از سامامه) سوالات مت<br>راهنمای استفاده از سامامه) سوالات مت<br>مرفواستهای ارتقا<br>اعتبار ویزه                                | للمات پژوش وقاوری<br>Research and Technology<br>عبع و ارتفا، > مزدواست تعدید و ترفیع<br>حف قرارش ثبت<br>مسلما و ارتفا، > مزدواست تعدید و ترفیع<br>مسلما و ارتفا، > مزدواست تعدید و ترفیع<br>مسلما و ارتفا، > مزدواست تعدید و ترفیع<br>مسلما و ارتفا، > مزدواست تعدید و ترفیع<br>مسلما و ارتفا، > مزدواست تعدید و ترفیع<br>مسلما و ارتفا، > مزدواست تعدید و ترفیع<br>مسلما و ارتفا، > مزدواست تعدید و ترفیع<br>مسلما و ارتفا، > مزدواست تعدید و ترفیع<br>مسلما و ارتفا، > مزدواست تعدید و ترفیع<br>مسلما و ارتفا، > مزدواست تعدید و ترفیع<br>مسلما و ارتفا، > مزدواست تعدید و ترفیع                                                                                                    | التر مريت الم<br>المريد المريد المريد المريد الم<br>المريد المريد المريد المريد المريد المريد الم<br>المريد المريد المريد المريد المريد المريد المريد المريد المريد<br>المريد المريد الم<br>المريد المريد المريد المريد المريد المريد المريد المريد المريد المريد المريد المريد المريد المريد المريد المري<br>المريد المريد المريد المريد المريد المريد المريد المريد المريد المريد المريد المريد المريد المريد المريد المري<br>المريد المريد المريد المريد المريد المريد المريد المريد المريد المريد المريد المريد المريد المريد المريد المريد المريد المريد المريد المريد المريد المريد المريد المريد المريد المريد المري<br>المريد المريد المريد المريد المريد المريد المريد المريد المريد المريد المريد المريد المريد المريد المريد المريد المريد المري<br>المريد المريد المريد المريد المريد المريد المريد المريد المريد المريد المريد المريد المريد المريد المريد المري<br>المريد المريد المريد المريد المريد المريد المريد المريد المري<br>المريد المريد المريد المريد المريد المريد المريد المريد المريد المريد المريد المريد المريد المريد المريد المري<br>المريد المريد المريد المريد المريد المريد المريد المريد المريد المريد المريد المريد المريد المريد المريد المريد المريد المريد المري<br>المريد المريد المريد المريد المريد المريد المريد المريد المريد المريد المريد المريد المريد المريد المريد المري                                                                                                    |
| جتاب آقای کاربر تستی<br>جتاب آقای کاربر تستی<br>الموز: سمشنیه ۷ خرداد ۱۳۹۸<br>راهنمای استفاده از ساماده (سوالت عد<br>رفونستهای ارتقا<br>منوره<br>اعتبار ویژه                                          | للماعات پژوش وقاوری<br>Research and Technology<br>عبع و ارتفاد > درخواست تعدید و ترفیع<br>حف گزارش ثبت<br>اور از الانتان > درخواست تعدید و ترفیع<br>میت از ایران الانتان الانتان الان<br>الانتان الانتان الانتان الانتان الانتان الانتان الانتان الانتان الانتان الانتان الانتان الانتان الانتان الانتان                                                                                                    | المان مرابعت الم<br>المنابع مربعین<br>المنابع مربعین<br>محاصلی فعالیت ما گزارش ها الا<br>الاودن تغییر براه تاریخی<br>درس اراده شده<br>درس اراده شده<br>ملک                                                                                                    |
| جتاب آقای کاربر تستی<br>امروز: سخشنبه ۷ فرداد ۱۳۹۸<br>(اهنهای استفاده از سامانه) سیانات د<br>درفواستهای ارتقا<br>اعتبار ویژه<br>تشویی                                                                 | لمامات پڑیٹی وقارری<br>Research and Technology<br>میچ و ارتقاء > درخواست تعدید و ترفیع<br>میچ و ارتقاء > درخواست تعدید و ترفیع<br>محف گزارش ثبت<br>امام المام المام<br>المام المام المام المام المام المام المام المام المام المام المام المام المام المام المام المام المام المام الم<br>المام المام المام المام المام المام المام المام المام المام المام المام المام المام المام المام المام المام الم                                                                                                    | المعادية المعادية ا                                                                                                    |
| جناب آفای گاربر تستی<br>جناب آفای گاربر تستی<br>اوروز: سخشنبه، ۷ خرداد ۱۳۸۸<br>(اهنمای استفاده از ساماده (سوالات مد<br>درفواستهای ارتقا<br>میتوره<br>اعبار ویژه<br>تشوی                               | لمامات پُرْمِنْ رقارری<br>Research and Technology<br>علامات پاید<br>میچ و ارتفا، > درخواست تمدید و ترفیع<br>میچ و ارتفا، > درخواست تمدید و ترفیع<br>محف گزارش ثیت<br>استی کاربر، تست کاربر تست بر ۲۰۱۱، است<br>استی کاربر تست میچ و توانند اعماد او پاره می مان شهری و منفذه ای ۲۰۱۳.<br>استی ایماری در تست میچ دو فضنده درامبر دهای بارزگان (دانشگاه شاعد). ۲۰۱۴.                                                                                                    | مال مریح المی المی المی المی المی المی المی المی                                                                                                    |
| جناب آقای کاربر تستی<br>جناب آقای کاربر تستی<br>امروز: سخشنده ۷ فرداد ۱۳۹۸<br>(اهنهای استفاده از ساماهه) سوالات مد<br>(اهنهای استفاده از ساماهه) سوالات مد<br>مرفواستهای ارتقا<br>اعبار ویژه          | لماعات پُرْشُ وقارری<br>Research and Technology<br>عالمات پاید<br>عالمات پاید<br>عالمات پاید<br>عالمات پاید<br>مالمات پاید<br>عالمات پاید<br>مالمات پاید<br>مالمات مالمات مالمات<br>مالمات مالمات مالمات مالمات مالمات مالمات مالمات مالمات                                                                                                    | مال مریح ال<br>المحمد الملى فعاليت کا کرار ش ما ا<br>المحمد الملى فعاليت کا کرار ش ما او<br>المحمد الملى فعاليت کا کرار ش ما او<br>المحمد الملى فعاليت کا کرار ش ما او<br>المحمد الملى المحمد<br>مرس اراده شده<br>متعد<br>متعد<br>متعد<br>مرس اراده شده در معليان<br>متعد<br>مرب در دون دانشگاهي<br>مد د دور دانشگاهي                                                                                                    |
| جناب آقای کاربر تستی<br>امروز: سخشنیه ۷ فرداد ۱۳۹۸<br>(افتعای استفاده از ساماده (سوالات عد<br>(فواستهای ارتقا<br>انتیار ویژه<br>تشوی                                                                  | للمات پُرْسُ قارری<br>Research and Technology<br>علامات پاید<br>عبر و ارتفا، > زر دواست تعدید و ترفیع<br>عبر و ارتفا، > زر دواست تعدید و ترفیع<br>محف گزارش ثبت<br>اید است ۲۰۰۹ ۲۰۰۹<br>است ۲۰۰۹ ۲۰۰۹<br>۱۹۹۲ ۲۰۰۹ ۲۰۰۹<br>۱۹۹۲ ۲۰۰۹ ۲۰۰۹<br>۱۹۹۲ ۲۰۰۹ ۲۰۰۹<br>۱۹۹۲ ۲۰۰۹ ۲۰۰۹<br>۱۹۹۲ ۲۰۰۹ ۲۰۰۹ ۲۰۰۹<br>۱۹۹۲ ۲۰۰۹ ۲۰۰۹ ۲۰۰۹                                                                                                    | مال مریح الم<br>المرابع الم<br>المرابع الم<br>المرابع الم<br>المرابع الم<br>المرابع<br>المرابع المرامع المرامع الممامع الممامع الممامعمم<br>المرابع المرامع الممامع المما |
| جناب آقای گاربر تستی<br>امروز: سخشنیه ۷ فرداد ۱۳۹۸<br>(افنعای استفاده از ساماده (سوالات مد<br>درفواستهای ارتقا<br>اعتبار ویژه<br>تشوی                                                                 | للماعت پُوْسُ قارری<br>Research and Technology<br>علامات پاید<br>علامات پاید<br>علامات پاید<br>علامات پاید<br>علامات پاید<br>علامات پاید<br>علامات پاید<br>علامات پاید<br>علامات پاید<br>علامات پاید<br>علامات پاید<br>علامات پاید<br>امریک<br>امریک | التركین المراجع المراجع المراحمع المراجع المراحمع المراحمع المراحمع المراحمع المراحمع المراحمع المراحمع المراحمع المراحمع المراحمع المراحمع المراحمع المراحمع المراحمع المراحمع المراحمع المراحمع المراحم المراحم المراحمع المراحمع المراحمع المحمح المرحمع المرحمع                                                                                                    |
| جناب آقای گاربر تستی<br>امروز: سخشنیه ۷ فرداد ۱۳۹۸<br>(اهنمای استفاده از ساماده (سواللت عد<br>درفواستهای ارتفا<br>اعترا ویژه<br>تشوی                                                                  | لماعات پُوش قارری<br>Research and Technology<br>علامات پاید<br>علامات پاید<br>علامات پاید<br>علامات پاید<br>علامات باید<br>عرف ترویس تعدید و ترفیع<br>مو ارتفا، > درخواست تعدید و ترفیع<br>مو ارتفا، > درخواست تعدید و ترفیع<br>مو ارتفا، > درخواست تعدید و ترفیع<br>مو ارتفا، > درخواست تعدید و ترفیع<br>مو ارتفا، > درخواست تعدید و ترفیع<br>مو ارتفا، > درخواست تعدید و ترفیع<br>مو ارتفا، > درخواست تعدید و ترفیع<br>مو ارتفا، > درخواست تعدید و ترفیع<br>مو ارتفا، > درخواست تعدید و ترفی مو تعدید<br>مو ارتفا، > درخواست تعدید و تو تعدید مواجد و تو تو ترین مو ترک ارتفاد و این مو تو تعدید و ترک ارتفاد و ترک ارتفاد و ترک ارتفاد و ترک ارتفاد و ترک ارتفاد و ترک ارتفاد و ترک ارتفاد و ترک ارتفاد و تو ترک ارتفاد و ترک ارتفاد و تو تو تو تو تو تو تو تو تو تو تو تو ت                                                                                                    | التركین المراح المراح الم                                                                                                    |
| جتاب آقای گاربر تستی<br>امروز: سمشنیه ۷ فردان ۱۳۹۸<br>(اعتمای استفاده از ساماه) سوالات عد<br>(اعتمای استفاده از ساماه) سوالات عد<br>مرفواستهای ارتفا<br>اعتار ویژه<br>تشوی<br>از ۱۷۷/۵۹۹۱ تا ۱۷۷/۶۹۹۱ | للماعت پُوش قارری<br>Research and Technology<br>علامات پایه<br>علامات پایه<br>علامی<br>علامات پایه<br>علامات پایه<br>علامات پایه<br>علامات پایه<br>علا                                                                                                    | المحمد المحمد المحم<br>المحمد المحمد المحمد المحمد المحمد المحمد المحمد المحمد المحمد المحمد المحمد المحمد المحمد المحمد المحمد المحمد المحمد المحمد المحمد المحمد المحمد المحمد المحمد المحمد المحمد المحمد المحمد المحمد المحمد المحمد المحمد المحمد المحمد المحمد المحمد المحمد المحمد المحمد المحمد المحمد المحمد المحمد المح<br>المحمد المحمد المحمد المحمد المحمد المحمد المحمد المحمد المحمد المحمد المحمد المحمد المحمد المحمد المحمد المحم المحمد المحمد المحمد المحمد المحمد المحمد المحمد المحمد المحمد المحمد المحمد المحمد المحمد المحمد المحمد المحمد المحمد الم                                                                                                    |

### **ا)ارسال درخواست**

پس از ثبت درخواست تمدید/ترفیع توسط عضو هیأت علمی باید نسبت به ارسال درخواست یادشده برای مدیر گروه اقدام نماید. مسیر ارسال درخواست تمدید و ترفیع عضو هیأت علمی به شرح زیر است:

منوی فعالیت ها \_\_\_\_\_\_درخواست گرنت، تشویق، تمدید و ترفیع \_\_\_\_\_ اتوماسیون فرایند تمدید/ترفیع

| جناب آکا<br>افروز: « |                                       |                                                    | <b>نے پڑوش وقاوری</b><br>Research and Techr | ر مدیر سیت اطلاعات<br>nology Information Sy | stem الما:<br>بال    | وانشكاه الارديا |
|----------------------|---------------------------------------|----------------------------------------------------|---------------------------------------------|---------------------------------------------|----------------------|-----------------|
|                      |                                       |                                                    | بايه                                        | گزارشها اطلاعات ب                           | فعاليتها             | فحه اصلي        |
|                      |                                       | فيع                                                | درخواست تمدید و تر،                         | ں پژوهشی– فناوری                            | فعاليتهاي            | فجہ اصلی > é    |
|                      |                                       | گزارش فیت                                          |                                             | ، آموزشی                                    | فعاليتهاي            | افزو،           |
|                      |                                       |                                                    | ت درخواست ارتقا                             | گردت، تشویق، ترفیع و ار                     | درخواست              |                 |
|                      | Journal of Risk and                   | ده ترفيع                                           | در خواست تمدن                               | ں علمی– اجر ایی                             | فعاليتهاي            | درس ارائه       |
|                      | user test user test test fa           |                                                    |                                             |                                             |                      | رساله/پايان     |
|                      |                                       | دد تمدید و ترفیع                                   | التوماسيون قراي                             | ، فرهندی–تربیتی– اجتماع<br>                 | فعاليتهاو            | مقاله           |
|                      | ای شهری و منطقه ای، ۲، ۱ ۹،           | دد ارتقا                                           | يون فرايند تعديد و ترفيع <mark>ا</mark> ي   | تها اتوماس                                  | ساير فعالي           | مقاله ارائه و   |
|                      | مای از گلار (دانشگاه شامد)، ۱۲، ۱۲.   | ۱۳۹۶/۱۰<br>ستار کارب تست طرح، دو فصلنامه راهب در   | <u>→1/•1</u>                                | شاف                                         | نی / اختراع یا اکتنا | توليد دانش ف    |
|                      |                                       | سی سربر سند سرج مو سند، را برد.<br>۱۳۹۶/۱          | 91/0H                                       |                                             | شگاهی                | طرح برون دائنا  |
|                      | - جِلْبِارْ، ١، ١٢، ١١ / ١٢/١١ / ١٣٩٥ | ستی کاربر، تست فیلد برگرفته از طرح، طب             | ے کے ا                                      |                                             | شگاهی                | طرح درون دان    |
|                      | های شنوایی، گفتار و زبان، ۱۲ ،۱۷      | ستی کاربر، تست برگرفته از طرح، پژوهش               | -9                                          | ی چاپشدہ                                    | نده، هتری یا فلسف    | اثر بديع و ارز: |
|                      | فتار و زبان، ۱۷، ۱۷، ۱۷/۱۱ ۱۳۹۶/۱۳۹۶  | ستی کاربر، طرحی، <mark>پ</mark> ژوهش های شنوایی، گ | <u></u> −v                                  |                                             | أهل                  | ايجاد ظرفيت ف   |
|                      | ن های شنوایی، گفتار و زبان، ۱۳ ، ۱۳ ، | ستی کاربر، تست برگرفته از طرح۲، پژوههٔ<br>۱۳۹۶/۰   | -∧<br>•1/•۶                                 |                                             | سَيْفَ،تَرْجِمَهُ)   | كتاب(تاليف،تم   |
|                      |                                       |                                                    |                                             |                                             | اب                   | تجديد چاپ کت    |
|                      |                                       |                                                    |                                             |                                             |                      | کر سے علمی      |

پس از کلیک بر روی گزینهٔ اتوماسیون فرایند تمدید/ترفیع، درخواست عضو هیأت علمی در بازهٔ زمانی مورد نظر قابل مشاهده است. برای ارسال نهایی درخواست، پس از تیک زدن مربع سمت راست درخواست ثبت شده، گزینهٔ ثبت نهایی انتخاب شود. در این مرحله درخواست عضو هیأت علمی برای مدیر گروه ارسال شده و باید منتظر بررسی و تأیید اشان باشد.

| یتی<br>فرداد، ۱۳۹۸         | جناب آگای گاریز تس<br>امروز: سمتنیم، ۷ |                                                      | C<br>Ret                  | ر مدرسیت اطلاعات پژوهش وقناور<br>search and Technology Information § | ystem راماند<br>دانشکارهار مدیا میان       |
|----------------------------|----------------------------------------|------------------------------------------------------|---------------------------|----------------------------------------------------------------------|--------------------------------------------|
| ر اهتمای استفاده از سامانه |                                        |                                                      |                           | گزارشها اطلاعات پایه                                                 | مىفحە اصلى فعاليتھا                        |
|                            |                                        |                                                      | تفديد و ترفيع             | ت گرنت، تشویق، ترفیع و ارتقا، > اتوماسیون فرآیند                     | مىقچە امىلى > قغاليىتھا > درخواست          |
| جستجو پاک کر،              | تاریخ درخواست<br>ترفیع تا              |                                                      | تاریخ درخواست<br>ترفیع از | · · · · · ·                                                          | <b>جستجو</b><br>مراحل ترفيع و تمديد        |
|                            |                                        | <b>T</b> 20 10 10 10 10                              |                           | یات 👧 مرحله ۲                                                        | ئىت نولى 🌒 ويرايش چزد<br>نولۇر با جا از با |
| تاريخ ثبت درخواسا          | مر احل درخواست                         | ہ <u>بار</u> ہوتی ہوتی ہوتی ہوتی ہوتی ہوتی ہوتی ہوتی | از تاریخ                  | و هیات علمی                                                          | عف                                         |
|                            |                                        | 1#95/oV/o1                                           | ۱۳۹۵/∘۷/∘۱                |                                                                      | ا 💽 کاربر تستی                             |
|                            |                                        |                                                      |                           |                                                                      | ک<br>موجله ۱                               |

# نحوة ثبت اطلاعات

- ورود به منوی مربوط به هر فعالیت پژوهشی
  - ۲) کلیک بر روی گزینهٔ افزدن

|                            | Bookmarks Tools                                 | Help                     |                     |                                    |                         |                                                 |                                                     | , m                                             |                  |
|----------------------------|-------------------------------------------------|--------------------------|---------------------|------------------------------------|-------------------------|-------------------------------------------------|-----------------------------------------------------|-------------------------------------------------|------------------|
| مقاله (علمی پژوهشی ا       | n)· × +                                         |                          |                     |                                    |                         |                                                 |                                                     |                                                 |                  |
| 217.218.98.136/a           | activities/article/                             |                          |                     |                                    |                         | 🤝 🤁 🔍 Search                                    | ☆ 🗈                                                 | <b>} ↓</b> 1                                    | <b>^ ≡</b>       |
| , «به «۱ <mark>خروج</mark> | جناب آقای کاربر تستی<br>امروز: چهارشنبه، ۱ بهمن |                          |                     |                                    |                         | <del>پُرُوش وفاوری</del><br>Research and Tec    | سامانه مدرمیت اطلاعات<br>hnology Information System | میں دیں اور اور اور اور اور اور اور اور اور اور | <b>}</b>         |
| فاده از ساعاتها (سوالات م  | ر اهنمای استف                                   |                          |                     |                                    |                         | •                                               | بتها گزارشها اطلاعات پایا                           | ملى فعاليا                                      | منفحه ام         |
|                            |                                                 |                          |                     |                                    |                         | مى پژوهشى)                                      | > فعالیتهای پژوهشی۔ فناوری > مقالہ (عل              | لی> فعالیتها                                    | صفحہ اص          |
| •                          |                                                 | عقالههمه موارد<br>جاد تا | قالب ہ<br>تاریخ ایم |                                    |                         | تاریخ انتشار تا<br>تاریخ ایجاد از               | د از<br>مال                                         | <b>بو</b><br>تاريخ انتشا<br>عنوان مذ            | um?              |
| يې کردن فيندها             |                                                 |                          |                     |                                    |                         |                                                 |                                                     |                                                 |                  |
| 🔒 💽 🖪                      |                                                 |                          |                     | ررسی شخه                           | سط دییر تلیید نهایی و ب | ات 📨 تایید نهایی نشده توسط شما 🛛 برر سی نشده تو | رایش 🖌 🤇 حذف 🏐 🤇 مشاهده جزید                        | a +                                             | افزوه            |
|                            |                                                 |                          |                     |                                    | اح حط مفحہ 1 از         |                                                 |                                                     | - 11 11 -                                       | ودن مقاله<br>سيس |
| تاريخ فبت                  | محل انتشار(کشور)                                | تاريخ انتشار             | شافمته              | نشريه                              | نوع مقاله               | عنوان مقاله                                     | همکاران 🕕                                           | 100                                             | -                |
| 114411101                  | مجارستان                                        | 1hdh1ohNho               | Scopous             | African journal of business manage | ملمی پژوهشی             | lifestyle life                                  | test user                                           |                                                 | ] 1              |
| 1199711701                 | مجارستان                                        | 1891/11/18               | Etc                 | Journal of Service science and Ma  | علمی پژوهشنی            | lifestyle and                                   | test user                                           |                                                 | ] P              |
|                            |                                                 | 1895104162               |                     | مجله مطالعات اجتماعی ایران         | علمی ترویجی             | gfgfg                                           | test user                                           |                                                 | - w              |
| 1mdm/11/01                 | دره جنوبی                                       |                          |                     |                                    |                         |                                                 |                                                     |                                                 |                  |

۳) انتخاب زبان هر فعالیت (به منظور فعال شدن سایر گزینهها)

| مانه دخیره نموده و سپس با <b>تایید</b> | <b>دعات و تغییرات</b> ، اطلاعات را ابتدا در ساه | اده از دکمه <mark>ثبت اطلا</mark>          | اطلاعات هر فعالیت لازم است یا استف                                            | ر گرامی، لطفا دقت فرمایید که پس از ورود                                             |
|----------------------------------------|-------------------------------------------------|--------------------------------------------|-------------------------------------------------------------------------------|-------------------------------------------------------------------------------------|
| . در صورت شرخونه نعییر در اطلاعات ب    | برایش از سما سلب خواهد سد، همچنین               | ا و پس از آن افکان ور<br>و سهس نهایی کنید، | ر نابید نهایی اطلاعات قابل ویرایش بود:<br>استفاده از دکمه ثبت، اطلاعات را ثبت | ی، آن را توایی کنید،بدیهی است تا قبل ا<br>ه (قبل از تایید نهایی)، لازم است مجددا با |
|                                        |                                                 | دهای انگلیسی 🕑                             | عدم نمایش فیل                                                                 |                                                                                     |
|                                        |                                                 | -                                          | كارشناسى                                                                      | مقطع تحصيلىء                                                                        |
|                                        |                                                 |                                            |                                                                               | ېنوان پايان نامه :                                                                  |
|                                        |                                                 |                                            |                                                                               | زبان فارسی                                                                          |
|                                        |                                                 |                                            | در دست اجرا                                                                   | وضعیت رساله/پایان نامه،                                                             |
|                                        |                                                 |                                            |                                                                               | تاريخ تصويب پروپوز ال                                                               |
|                                        |                                                 |                                            |                                                                               | 40.4 × 4× 5                                                                         |

۴) تکمیل کردن فیلدهای ضروری

نکته ۱: تکمیل فیلدهای انگلیسی در هر فعالیت باعث می شود آن فعالیت در CV انگلیسی شما نمایش داده شود. در غیر این صورت در CV انگلیسی، فعالیتها به زبان فارسی نمایش داده می شود.

نكته ۲: طريقة افزودن اطلاعات همكاران در هر فعاليت:

– عضو هیأت علمی: تایپ نام عضو هیأت علمی، جستجو و انتخاب نام

|                                                                                                    | ♦ C    Q Search                                                                                                    | ☆ 自 ♣ ⋒                                                                                                    |
|----------------------------------------------------------------------------------------------------|----------------------------------------------------------------------------------------------------|----------------------------------------------------------------------------------------------------|
| رکاریز تینتی<br>ارشنیم ۱ بهن. ۱۳۹۹                                                                                                    | الذرس الكترونيكي مقلده                                                                                                    | All ation System                                                                                                    |
|                                                                                                    | 💟 - تمایش در مفتده CV قارسی                                                                                                    | المشكاه ملاسر فبالحبالي                                                                                                    |
| راهتملی استفاده از ساءلده (سوالات                                                                                                    | 👘 - تمايش در صفحه CV انگليسی                                                                                                    | ، اعلى فعالياتها گزارش<br>اصلى> فعاينتها> فعاليتهاي پڙوهڪر                                                                                                    |
| *                                                                                                    | برچسب ها<br>برچسب ها<br>برجسب ها بوسط میر سامانه تعریف شده و جهت ارزبایی فعالیت های پژوششی استفاده می شود و هیات مامی محترم تنها امکان انتخاب از برجسب های عیریف شده را دارند.                                                                                                    | متجو<br>تاريخ انتشار از<br>عنوان مقاله                                                                                                    |
|                                                                                                    | اطلاعات همکار ان:                                                                                                    | DOI                                                                                                    |
| چستو پاکاردن فید                                                                                                    | رىيىف سىمت ئام و نام فاتوانگى بىرچىسب ھا 🌔                                                                                                    |                                                                                                    |
| statu ya ka ka ka ka ka ka ka ka ka ka ka ka ka                                                                                                    | رمیف سمت نام و نام خلوانگی برچسب ها ()<br>(میف اسمت ) برچسب ها ()<br>( میف هیات علمی دانشگاه علامه : ۲ ()                                                                                                    | no (Julia Massi<br>Mireta                                                                                                    |
| مىتدو بەكەردىلىد<br>مىتدو بەكەردىلىد<br>مىزرىقىرى ترىخىن                                                                                                    | رمیف سمت نام دادشگاه علامه و نام قلوادگی برچسباها ()<br>مو هیات علمی دانشگاه علامه و 👻 کاربر نستان (برچسبا ها                                                                                                    | دی<br>۱۹۰۱ - ۲۰ کی<br>۱۹۰۱ - ۲۰ میگران (                                                                                                    |
| منتجو وکرده این م<br>مناز کشور کی تاریخ نیک<br>مناز کشور کی تاریخ نیک                                                                                                    | ردیف سمت نام و نام فلوادگی برچسب ها 1                                                                                                    | دی کی دی دی دی دی دی دی دی دی دی دی دی دی دی                                                                                                    |
| استیو بالکرده این<br>الکرده وی<br>الکرده وی<br>الکرده وی<br>الکرده وی<br>الکرده وی<br>الکرده وی<br>الکرده وی<br>الکرده وی<br>الکرده وی<br>الکرده وی<br>الکرده وی<br>الکرده وی<br>الکرده وی<br>الکرده وی<br>الکرده وی<br>الکرده وی<br>الکرده وی<br>الکرده وی<br>الکرده وی<br>الکرده وی<br>الکرد<br>الکرده وی<br>الکرد<br>الکرد<br>الم<br>الکرد<br>الم<br>الم<br>الم<br>الم<br>الم<br>الم<br>الم<br>الم | ردیف سمت نام و نام فتوادگی برچسب ها ()<br>ا عمو هیات علمی دانشگاه علامه : (*) کاربر نسعی برچسب ها<br>عمد سعید :: () برچسب ها<br>عمد سعید :: () برچسب ها مدف                                                                                                    | دون ( منطر ) ( مرد<br>( مرد) ( مرد)<br>( ) - منازل (<br>( )                                                                                                    |
| مریک کردی<br>کردی<br>کرد<br>کرد<br>کرد<br>کرد<br>کرد<br>کرد<br>کرد<br>کرد                                                                                                    | ردیف سمت نام و نام قلوادگی بر پسب ها<br>ا عمو هیان علمی دانشگاه علامه ،  کربر تسنی پر پسب ها<br>بر پسب ها<br>بر پسب ها<br>محمد سعید<br>نام و نام قلوادگی بر پسب ها<br>محمد سعید<br>نام و نام قلوادگی بر پسب ها<br>محمد سعید کانی بر پسب ها<br>محمد سعید دلالی بر ایم ای ای اوی در ایم ای ای در ایم ای ای در ایم ای ای در ایم دانسان | د به ال المراج ( المراج ) ( المراج ) ( |

دانشجو یا سایر :کلیک بر روی گزینهٔ افزودن مورد جدید (گزینهٔ مثبت سبز رنگ)
 دانشجو یا سایر :کلیک بر روی گزینهٔ افزودن مورد جدید (گزینهٔ مثبت سبز رنگ)
 دانشجو یا سایر :کلیک بر روی گزینهٔ افزودن مورد جدید (گزینهٔ مثبت سبز رنگ)

| Mozilla Firefox                               | ALL ALL ADDRESS OF ALL ADDRESS OF ALL ADDRESS ADDRESS |                                        |         |                                                  |
|-----------------------------------------------|----------------------------------------------------------------------------------------------------|----------------------------------------|---------|--------------------------------------------------|
| 217.218.98.136/base_info/profile_default_popu | p/?action=add&tCRUD=add-popup&sCR                                                                                                    | UD=id_contributors_detail-1-profile⟨=1 |         |                                                  |
|                                               |                                                                                                    |                                        |         | نام ،<br>زبان فارسی •                            |
|                                               |                                                                                                    |                                        |         | رزین انگلیسی:<br>مام خلتوادگی ،<br>(زبان فارسی - |
|                                               |                                                                                                    |                                        | <b></b> | ربان انگلیسی .<br>جدسیته<br>۵ مالایات متفیات     |
|                                               |                                                                                                    |                                        |         |                                                  |
|                                               |                                                                                                    |                                        |         |                                                  |

تغییر جایگاه نام همکاران با استفاده از نشانهای آبی رنگ سمت راست انجام می شود.

| @ 217.218.98.136/activities/article/ |                                                                   | V C Google                                                                             | 2 2                           | 7 向          | 4 1 |       | <b>B</b> |
|--------------------------------------|-------------------------------------------------------------------|----------------------------------------------------------------------------------------|-------------------------------|--------------|-----|-------|----------|
|                                      |                                                                   |                                                                                        |                               | -            |     | 1.000 | -        |
|                                      | ودن مقاله                                                         | افز                                                                                    |                               | $\mathbf{X}$ |     |       |          |
| ه انتخاب                             | <del>، های پروهسی</del> استفاده می شود و هیات علمی محترم تنها امک | وسط مدیر سامانه تعریف شده و جهت ارزیاب <mark>ی فعانید</mark><br>ای تعریف شده را دارند. | م<br>برجسب ها ت<br>از برجسب ه |              |     |       |          |
|                                      |                                                                   |                                                                                        |                               |              |     |       |          |
| مار (کشور تاریخ فیت                  |                                                                   | ممکار ان:                                                                              | اطلاعات و                     | مكارا        |     |       |          |
| 14947117+1 C                         | نام د نام خانهادگی                                                | ، دیف                                                                                  |                               |              |     |       |          |
| иян/11/=1 c                          |                                                                   |                                                                                        |                               |              |     |       |          |
| te dia 11% e 1                       | یه ط 👻 <b>کاربر تستی</b>                                          | صو هیات علمی دانشگاه علام 🔁                                                            | $\mathbf{S}$                  |              |     |       |          |
| (MAMX11X=1                           |                                                                   |                                                                                        |                               |              |     |       |          |
| حذف 🗃                                | برچسب ها                                                          | من مان علمی دانشگاه علامه ط 🕙                                                          | $\sim$                        |              |     |       |          |
| 0.00                                 |                                                                   |                                                                                        | •                             |              |     |       |          |
|                                      | ارسال به دبیر انصراف                                              | ه عنوان پیش نویس 💦 تأیید نهایی و                                                       | ا خغیرہ پ                     |              |     |       |          |
| ل 🖒 ستون ما را مشخص کنیدر            |                                                                   |                                                                                        |                               |              |     |       |          |
|                                      |                                                                   |                                                                                        |                               |              |     |       |          |
|                                      |                                                                   |                                                                                        |                               |              |     |       |          |
|                                      | m                                                                 |                                                                                        |                               |              |     |       |          |

افزودن تعداد همکاران از طریق علامت مثبت سبز رنگ پایین کادر اطلاعات همکاران انجام می شود

| 🙉 🗙درخواست گرنټ - سيماپ (سا 🙊 | + ( ،مقاله (علمی پژوهشی + | and send them, should need       |                    |               |         |
|-------------------------------|---------------------------|----------------------------------|--------------------|---------------|---------|
|                               |                           | ∀ C 8.                           | Google             | ▶ ☆ 自 ♣ 俞     | 🛛 🔁 🖛 🔳 |
| يقاله                         |                           |                                  | ران:               | اطلاعات همكار | تار     |
| d de la                       | برچسب ها                  | نام و نام خانوادگی               | يف سمت             | رد            |         |
|                               | برچسب ها                  | می دانشگاه علامه طب 🕤 کاربر تستی | ۱ عضو هیات علم     | ~             | افزو    |
|                               |                           |                                  |                    |               | نمایش ۱ |
| حذف 🗃 تاريخ انتنا             | برچسب ها                  | اه علامه ط                       | ضو هیات علمی دانشگ | ۴ م           |         |
| /11/18                        |                           |                                  |                    |               | е       |
| 1015/175                      | انصراف                    | تأیید نهایی و ارسال به دبیر<br>  | جدید ں نویس        | افزودن مورد   | - **    |
| /10/01 151                    |                           |                                  |                    |               | k k     |
| •                             |                           |                                  | III.               |               |         |

**نکته ۳**: ثبت نهایی هر فعالیت: در پایان ثبت هر فعالیت اگر از اطلاعات درج شده اطمینان کامل دارید با کلیلک بر روی گزینه سبز رنگ(تأیید نهایی و ارسال به دبیر) آن فعالیت را ثبت نهایی نمایید در غیر این صورت بعد از درج اطلاعات هر مورد از فعالیت های پژوهشی گزینهٔ ذخیره به عنوان پیش نویس را کلیک نمایید تا امکان حذف و ویرایش فعالیت وجود داشته باشد. دقت داشته باشید به منظور ارسال درخواست ترفیع و تمدید هر فعالیت باید ثبت نهایی شده باشد.

|       |            |                    |   | C فارسي   | مىفجە V | تمایش در  |
|-------|------------|--------------------|---|-----------|---------|-----------|
|       |            |                    |   | C انگلیسی | مىفجە V | تمایش در  |
|       |            | $\sim$             |   |           | ناران:  | لاعات همک |
|       | يرچسب ھا 🌔 | نام و نام خانوادگی |   | سفت       | رديف    | ,         |
|       | برچسب ها   | كاربر تستى         | • | راهنما    | x       | ~         |
| حذف 💼 | یرچسب ها   | تستی جدید          | ) | مشاور     | ۲       |           |
|       |            | 00                 |   |           |         |           |

طريقة ويرايش فعاليت ها:

انتخاب فعالیت مورد نظر از طریق تیک زدن داخل مربع کنار هر فعالیت \_\_\_\_ انتخاب گزینهٔ ویرایش \_\_\_\_ ویرایش و ویرایش و ویرایش و ثبت فعالیت(فقط فعالیتهای تایید نهایی نشده که با رنگ <mark>زرد</mark> مشخص شده اند قابل ویرایش هستند)

| ←       | → C          | (i) Not secure            | simap.atu.ac.ir/act | ivities/article/         |                                    |                        |                                                | \$ Q                                     | ☆        | θ       |
|---------|--------------|---------------------------|---------------------|--------------------------|------------------------------------|------------------------|------------------------------------------------|------------------------------------------|----------|---------|
| متداوز  | نه سوالات    | ر اهتمای استفاده از سامان |                     |                          |                                    |                        | ه ياينه                                        | فعاليتها گزارشها اطلاءات                 | ىلى      | بفحه اد |
|         |              |                           |                     |                          |                                    |                        | ە (علقى پژوهشى)                                | الیتها > فعالیتهای پژوهشی- فناوری > مقال | ىلى > فع | ىقجە اە |
|         |              |                           |                     |                          |                                    |                        |                                                |                                          | جو       | جست     |
|         |              | •                         | همه موارد           | قا <mark>لب</mark> مقاله |                                    |                        | تاريخ انتشار تا                                | تشار از                                  | تاريخ از |         |
|         |              |                           |                     | تاريخ ايجاد تا           |                                    |                        | تاريخ ايجاد از                                 | مالقه ن                                  | عنوار    |         |
|         |              |                           |                     |                          |                                    |                        |                                                | DOI                                      |          |         |
| Le      | - کردن فیلدہ | جستجو پاک                 |                     |                          |                                    |                        |                                                |                                          |          |         |
|         | 172 100      | HERE AND AND A            |                     |                          |                                    |                        |                                                |                                          | -        | 1774    |
|         |              |                           |                     |                          | ایی و بررسی شده                    | نده توسط دبیر تایید نه | جزییات 👦 تایید نهایی نشده توسط شما 🛛 برر سی نش | ويرايش 🖊 حذف 🍵 💼                         | دن +     | افزو    |
|         |              |                           |                     |                          | ▼ 20 1≪ <                          | مفحہ 1 از ۳            |                                                | ايش مقاله                                | - ( وبر  | نمايش   |
| يت      | تاريخ ث      | محل انتشار(کشور)          | تاريخ انتشار        | شاخصه                    | نشريه                              | نوع مقاله              | عنوان مقاله                                    | همکار ان 🅕                               |          |         |
| *!!·    | / 014        | اوستیاک شمالی             |                     |                          | فصلنامه فرهنگ ارتباطات             | علمی پژوهشای           | نست مقاله1                                     | ېر تستې                                  | 🗆 کار    | ٣       |
| -0.     | / 017        | اوستیاف شمالی             |                     |                          | فصلنامه فرهنگ ارتباطات             | علمی-مروری             | نست مقاله                                      | بر تستی                                  | צוر      | ۴       |
| 1 0.    | /19          | استراليا                  | 1897/10/19          | Etc                      | فصلنامه علمی بژوهشی زن و فرهد      | علمی پژوهشی            | ىست 3                                          | ېر تستې                                  | צוر      | ۵       |
| • ^     | /11          | ايران                     | 1897/07/01          |                          | دو فصلنامه پژوهش زبان و ادبیات فار | علمی پژوهشی            | ئارسى                                          | بر تستی - غلامرضا بادگارزاده             | צוر      | 9       |
| • ^     | / ٣ 1        | چين                       | 1296/08/21          | ISI web of science       | Journal of Risk and Insurance      | عنمی پژوهشی            | hfhgfhgfdgdf                                   | test user                                |          | v       |
| • ^     | /171         |                           |                     |                          |                                    | علمی بژوهشای           |                                                | بر تستی                                  |          | •       |
| • ^     | / ٣ 1        |                           |                     |                          |                                    | علمى بزوقشى            | وانشناستى                                      | بر تستی                                  | 🗋 کار    | ٩       |
| vascrip | t:void(0)    |                           |                     | )<br>)                   | Journal Administrative logistic Fa | م يتعقق معاد           | tect farsi                                     | tect licer - tect licer                  | n        | 1.0     |

• طريقة حذف فعاليت ها:

انتخاب فعالیت مورد نظر از طریق تیک زدن داخل مربع کنار هر فعالیت \_\_\_ انتخاب گزینهٔ حذف (فقط فعالیتهای تایید نهایی نشده که با رنگ <mark>زرد</mark> مشخص شده اند قابل ویرایش هستند)

20

| ÷ → C                | Not secure                         | simap.atu.ac.ir/acti | ivities/article/         |                                                  |                              |                                              |                                          | <u>∎</u> 0,      | ☆        | θ       |
|----------------------|------------------------------------|----------------------|--------------------------|--------------------------------------------------|------------------------------|----------------------------------------------|------------------------------------------|------------------|----------|---------|
| ه سوالات متدار       | ر اهتمای استفاده از سامات          |                      |                          |                                                  |                              | ميايه                                        | گزارشها اطلاعات                          | فعاليتها         | ملي      | نفحه اه |
|                      |                                    |                      |                          |                                                  |                              | (علمى پژوھشى،)                               | مای پژوهشی– فناوری <sup>&gt;</sup> مقاله | اليتها > فعاليت  | ىلى > فع | سفحه ام |
|                      |                                    |                      |                          |                                                  |                              |                                              |                                          |                  | جو       | جسته    |
|                      |                                    | همه موارد            | قا <mark>لب</mark> مقاله |                                                  |                              | تاريخ انتشار تا                              |                                          | عشار از          | تاريخ از |         |
|                      |                                    |                      | تاريخ ايجاد تا           |                                                  |                              | تاريخ ايجاد از                               |                                          | ن مقاله          | عنوار    |         |
|                      |                                    |                      |                          | ایی و برزسی شخه                                  | نده توسط دیپر تایید نه       | زىيات 🍘 تايىد نھايى نشدە توسط شما 🛛 بررسى نش | حذف 🗊 مشاهده م                           | ويرايش 🖌         | دن 🕈     | افزو    |
|                      |                                    |                      |                          | ▼ 20 I≪ <                                        | ا مفحہ 1 از ۳                |                                              | $\sim$                                   | ایش مقاله        | - (وير   | نمایش ۱ |
| تاریخ ثبت<br>۱۱/۹۳ . | محل انتشار (کشور)<br>اوستیای شمالی | تاریخ انتشار<br>     | شاخصه                    | نشریه<br>فصلنامه فرهنگ ادتباطات                  | توم مقالہ<br>علمہ ، بتوقشہ ، | عتوان مقاله<br>بت مقاله 1                    | مکار ان 🕕<br>ا تب                        | ه                |          | ц<br>щ  |
|                      | Course Carry                       |                      |                          |                                                  | Guilling out                 |                                              |                                          | Grann yr         |          |         |
| 11/01                | اوستیاک شمالی                      |                      | 1000                     | فصلنامه فرهنگ ارتباطات                           | علمی-مرورف                   | ىت مقالە                                     | ت <u>س</u>                               | بر تستی          | 🕒 کار    | k       |
| 10/19                | استراليا                           | 1197/10/19           | Etc                      | فصلنامه علمی پژوهشی زن و فرهن                    | علمی بژوهشی                  | ىت 3                                         | ιu.                                      | یر تستی          | 🗖 کار    | ۵       |
| ×./۲1                | ايران                              | 1297/07/01           |                          | دو فصلنامه پژوهش زبان و ادبیا <mark>ت</mark> فار | علمی پژوهشی                  | سى                                           | با یادگارزاده قار                        | بر تستی - غلامرض | טו 🔲     | 9       |
| ×A/F1                | جين                                | 1896/08/21           | ISI web of science       | Journal of Risk and Insurance                    | علمی بژوهشای                 | hfhgfhgfdgdf                                 | test user                                |                  |          | v       |
| ×~~*1                |                                    |                      |                          |                                                  | علمی پژوهشی                  |                                              |                                          | ېر تستى          | ,C       | > ^     |
| ×//F1                |                                    |                      |                          |                                                  | علمی پروقشی                  | نشناسى                                       | 9.                                       | یر تستی          | 🗋 کار    | ٩       |
| ascript:void(0)      |                                    |                      |                          |                                                  |                              |                                              |                                          |                  |          |         |

21

**نکته ٤:** در منوی مقالات(علمی- پژوهشی و غیره) در فیلد نشریه ابتدا نام نشریهٔ مورد نظر را تایپ نموده و در صورت وجود، نشریهٔ مورد نظر را انتخاب کنید.

| 1.136/activities/article/                                 | · · · · · · · · · · · · · · · · · · ·                                    | C B - Google         | ▶ ☆ 自 ♣ 合                                                                                                    |
|-----------------------------------------------------------|--------------------------------------------------------------------------|----------------------|----------------------------------------------------------------------------------------------------|
|                                                           | افزودن مقاله                                                             | ارتفا                | آیا فرهنگی است؟.<br>جهت ثبت فعالیت در جدول فعالیتهای فرهنگی-تربیتی-اجتماعی فرم ا                                                                                                    |
|                                                           | رسی می شود،                                                              | به براساس این قبلد ب | تاریخ انتشار.<br>این فیلد تاریخ اثر این فعالیت است. دقت کنید که باره های تاریخ ساما:                                                                                                    |
| 001                                                       | ئام                                                                      | ISSN LISSN           | نشريه-                                                                                                    |
|                                                           | فصلنامه علمی پژوهشی برنامه ریزی رفاه و توسعه<br>اجتماعی                  |                      | محل انتشار(کشور)-                                                                                                    |
|                                                           | فصلنامه برنامه ریزی رفاه و توسعه<br>فصلنامه تحقیقات رفاه اجتماعی         | ISC                  | الابلیت دانلود<br>اگر این گرینه را انتخاب کنید فایل شما در صفحه cv قابل دانلود خر<br>C                                                                                                    |
|                                                           | فصلناهه رفاه اجتماعي                                                     |                      | فعيمه                                                                                                    |
| علق نحواهد گرفت.<br>م ها را به واحد مربوطه ارائه فرمایید. | رفاه اجتمامی<br>رفاه<br>رفاه اجتمامی و فرهنگی                            | Etc                  | انام قایل باید انگلیسی باشد<br>کاربر محتوی لقا قال مربوط به فعالیت خود را ضمیمه نمایید، بدیا<br>معصومین ممن ارسال قابل نمام مدن مقاله در فرم مقاله و قایل ش<br>قابل شما می بایست با فرمت pdf ساخته شود. |
| X                                                         | برنامه ریزی رفاه وتوسعه اجتماعی<br>iew ۱ – ۸ of ۸ ( ا ) ا ک ک ک Page ( 1 | ISC                  | دوره/جلد.                                                                                                    |
|                                                           |                                                                          |                      | المعادة فتقديده                                                                                                    |

در صورت عدم وجود نام نشریهٔ مورد نظر بر روی مثبت سبز رنگ (افزودن مورد جدید) کلیک نمایید سپس عنوان فارسی و انگلیسی نشریه را تایپ کنید و در صورت امکان نوع ایندکس آن را انتخاب نموده و گزینه ثبت را کلیک نمایید.

| + ( ،مقاله (علمی بزوهنشی 😢                                                                                                    |                                                                                                    |                                                                                                    |                                                |
|----------------------------------------------------------------------------------------------------|----------------------------------------------------------------------------------------------------|----------------------------------------------------------------------------------------------------|------------------------------------------------|
| 0 317.218.98.136/activities/article/                                                                                                    | \\<br>\\<br>\\<br>\\<br>\\<br>\\<br>\\<br>\\<br>\\<br>\\<br>\\<br>\\<br>\\                                                                                                    | Q Search                                                                                                    | ☆ 自 ♣ 俞                                        |
|                                                                                                    |                                                                                                    |                                                                                                    | 8                                              |
| ر کاریز تستین<br>ایشتیم ( یومنی ۱۹۹۹)                                                                                                    | افزو دن مقاله<br>کی-بربیس-اجدماعی فرم ارتفا                                                                                                    | آیا فرهنگی است؟.<br>جهت نبت فعالیت در جنول فعالیتهای فرهه                                                                         | ation System                                   |
|                                                                                                    |                                                                                                    | تاريخ انتشاره                                                                                                    |                                                |
| (راهنمای استفاده از سامانه) (سوانات مت                                                                                                    | د که بازه های تاریخ سامانه براساس این فیلد بررسای می شود،                                                                                                    | این فیلد تاریخ اثر این فعالیت است، دقت کنم                                                                                        | فخط استاني ططاني شطا كراريان                   |
| 00=                                                                                                    |                                                                                                    | تقريم                                                                                                    | مده اسلی> فعلینتها> املینتهای پژوهائی<br>چستجو |
| اهرو دن مور د جدید                                                                                                    | 0 :≡                                                                                                    | ⊫ محل انتشار(کشور)-                                                                                                    | تاريخ البشبار ال<br>منوات مقاله                |
| Interfe and States                                                                                                    | محه ۲۷ فایل دانلود خواهد بود:                                                                                                    | قابلیت دانلود<br>اگر این گزینه را انتخاب کنید فایل شما در ص                                                                       | DOL                                            |
| 🖥 🖻 🖪                                                                                                    | <b>بارگذاری فایل</b><br>در اهمیه نماید بدین ایت در مورد معنیا عربط نبوده قابل شمیمه شده، به فعالیت شما انتیازی تعلق نجو<br>این است. این می می می می می می می می می می می می می | شمیمه<br>نام قابل باید انگلیسی باشد<br>کاربر محترم، لطفا قابل مربوط به فعالیت خوه<br>ه از ایر ایر ایر ایر ایر ایر ایر ایر ایر ایر | and and and and                                |
| واقد مربوعه ارامه مرمایید:<br>افار(کشور) اداریم دیت                                                                                                    | در فرم مقاله و فایل سیاسیامه عاب در فرم عاب جهت رسیددی همامات توسط دیران پروهنسی میل فرم ها را به<br>نه شود.                                                                   | فیل شما می بابست با فرمت pdf ساخ                                                                                                  | ال مندري و                                     |
| 18989/14241                                                                                                    |                                                                                                    | دوره/چلد،                                                                                                    |                                                |
| 18/38/2 1 1 / + 1                                                                                                    |                                                                                                    |                                                                                                    | 100 10                                         |
| Theorem 2.12 × 1                                                                                                    |                                                                                                    | شماره تشريه.                                                                                                    | E .*                                           |
| THE REPORT OF A DECISION OF A DECISIONO OF A DECISIONO OF A DECISIONO OF A |                                                                                                    | شمارة منقحة.                                                                                                    | م ( 11) کاربر سندی                             |

**نکته 0:** در هنگام ثبت هر فعالیت بارگذاری فایل ضمیمه شامل اسکن مستندات آن فعالیت به منظور ارسال و بررسی درخواست تمدید و ترفیع ضروری است در غیر این صورت به فعالیت شما امتیازی تعلق نمی گیرد. در هنگام بارگذاری فایل به توضیحات ارائه شده در زیر فیلد بار گذاری دقت نمایید.

|                                                                               | ناريخ التشار نا                                        |                                           | ەلىپ مەلە |
|-------------------------------------------------------------------------------|--------------------------------------------------------|-------------------------------------------|-----------|
| ها برارداد من پروسیدی صبینیه سود.                                             |                                                        | افزودن مقاله                              |           |
| برگرفته از پایان نامه،                                                        | رساله یا پایان نامه دان                                | ه دانشچو ▼                                |           |
| آیا فرهنگی است؟ء<br>صورت انتخاب فرهنگی، برای فعالیت فو                        | <b>خیر</b><br>فوق، فعالیت از ماده ۳ آیین نامه ارتقا، ح | ▼<br>رتقا، حذف و به ماده ۱ انتقال می پاید |           |
| نشريه                                                                         |                                                        |                                           | 0         |
| محل انتشار(کشور)                                                              |                                                        | 00                                        |           |
| مقیقہ<br>ملک ایر انگار محققہ مقام pdf                                         | بارگذاری فایل                                          | بل                                        |           |
| ر قابل باید انگلیسای و کرست قابل امام :<br>این قسمت بایستای فایل کامل مقاله ک | ۱ باسد.<br>۱۰ که دارای سربرگ مشخصات فطلنامه با         | نامه باشد ضمیمه شود.                      |           |
| دور ه/جلد                                                                     |                                                        |                                           |           |
|                                                                               |                                                        |                                           |           |

# مثال: ثبت یک مقالهٔ علمی- پژوهشی

۱) منوی فعالیت ها \_\_\_\_\_ فعالیت های پژوهش و فناوری \_\_\_\_\_ مقاله(علمی و پژوهشی و...)

۲) انتخاب گزینهٔ افزودن \_\_\_\_\_ انتخاب زبان (به عنوان مثال زبان فارسی: با انتخاب زبان سایر گزینه ها فعال می شود)

- ۳) ثبت عنوان مقاله (عنوان فارسی ضروری و عنوان انگلیسی اختیاری است)
  - ۴) انتخاب نوع مقاله( بر اساس عنوان علمی نشریه)
    - ۵) انتخاب قالب مقاله (به عنوان مثال مقالهٔ کامل)

۶) برگرفته از طرح : در صورتی که مقاله ، برگرفته از طرح انجام شده توسط شماست نوع طرح (برون دانشگاهی یا درون دانشگاهی) و در غیر این صورت گزینهٔ هیچ کدام را انتخاب نمایید.

۷) برگرفته از پایان نامه: اگر مقاله برگفته از رساله یا پایان نامه است نوع آن را تعیین کنید ودر غیر این صورت گزینهٔ هیچ کدام را انتخاب نمایید.

۸) آیا فرهنگی است؟ : فرهنگی بودن یا نبودن را با انتخاب گزینهٔ بله یا خیر مشخص نمایید.

۹)تاریخ انتشار مقاله : تاریخ انتشار بر اساس تقویم باید به صورت روز / ماه / سال تعیین شود در صورت عدم اطلاع از تاریخ دقیق چاپ روز اول ماه یا فصل لنتشار را انتخاب نمایید. برای مثال مقالهٔ منتشر شده در نشریه ای در تابستان ۹۳ به صورت ۹۳/۰۴/ ۰۱ ثبت شود.

۱۰) نشریه: نام تعدادی از نشریات بر روی سامانه موجود است . در صورت عدم وجود نام نشریهٔ مورد نظر با استفاده از گزینهٔ مثبت سبزرنگ( افزودن مورد جدید) نشریه افزوده شود.

| 117.218.98.136/activities/article/ | ▼ C ] 🛃 •                                  | Google                | 오 습 🖡 伦 🕅                                          |
|------------------------------------|--------------------------------------------|-----------------------|----------------------------------------------------|
|                                    | افزودن مقاله                               | e alle                | ~~~~~~~~~~~~~~~~~~~~~~~~~~~~~~~~~~~~~~~            |
|                                    |                                            | خير                   | آیا فرهنگی است؟۰                                   |
|                                    | ماعي فرم ارتقا                             | ، فرهنگي-تربيتي-اجت   | جهت ثبت فعالیت در جدول فعالیتهای                   |
|                                    |                                            |                       | تاريخ انتشارء                                      |
|                                    | اریخ سامانه براساس این فیلد بررسبی می شود. | ت کنید که بازه های تا | این فیلد تاریخ اثر این فعالیت است. دق              |
| 0                                  |                                            |                       | نشريمه                                             |
| (C)                                |                                            |                       |                                                    |
| افزودن مورد جديد                   | 0 🗮                                        |                       | محل انتشار (کشور)،                                 |
|                                    | ود خواهد بود.                              | در صفحه cv قابل دانل  | الليت دانلود اگر اين گرينه را انتخاب کنيد فايل شما |
|                                    |                                            |                       | ضميمه                                              |

- ۱۱) محل انتشار (کشور) : نما کشور مورد نظر را تایپ، جستجو و انتخاب نمایید.
  - ۱۲) مستندات مربوط به مقاله را در مربع « بارگذاری فایل» بارگذاری نمایید.

۱۳) تایپ دوره و جلد نشریه

۱۴)تایپ شمارهٔ نشریه

۱۵)تایپ شمارهٔ صفحهٔ مقاله در نشریه

۱۶) بارگذاری اسکن چکیدهٔ مقاله

۱۷)تایپ کلمات کلیدی

۱۸)ثبت اطلاعات همکاران

۱۹)ذخیره به عنوان پیش نویس یا تأیید نهایی و ارسال به دبیر

 در صورت مواجه شدن با هرگونه مشکل یا پرسش در خصوص ثبت و درخواست تمدید/ترفیع در سامانه پژوهشی، با شماره تلفن ٤٤٧٣٧٦٣٥ (آقای احسان مبارکی) و پرسش در خصوص آییننامه تمدید/ترفیع و سایر موارد مربوط به ترفیع با شماره تلفن ٤٨٣٩٢١٧٦ (خانم مژگان یزدانی ) تماس حاصل نمایید.